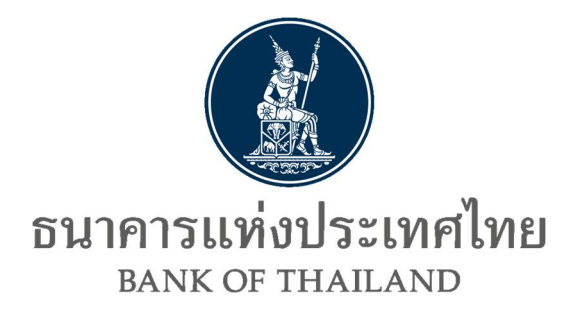

# คู่มือการใช้บริการ

# แจ้งความประสงค์เงินลงทุนในต่างประเทศ และการไม่นำรายได้กลับเข้าประเทศ ทางอิเล็กทรอนิกส์ของธนาคารแห่งประเทศไทย

Version 1.2 ตุลาคม 2562 ฝ่ายนโยบายและกำกับการแลกเปลี่ยนเงิน ธนาคารแห่งประเทศไทย

# ้คู่มือการใช้บริการแจ้งความประสงค์เงินลงทุนในต่างประเทศ

# และการไม่น้ำรายได้กลับเข้าประเทศ ทางอิเล็กทรอนิกส์ของธนาคารแห่งประเทศไทย

1. การลงทะเบียน

# 1. การเข้าสู่ระบบลงทะเบียน

1.1 ไปที่ BOTWEBSITE : <u>www.bot.or.th</u>

# ภายใต้หัวข้อ "รู้จัก ธปท." ให้คลิก "บริการทางอิเล็กทรอนิกส์" ดังภาพ

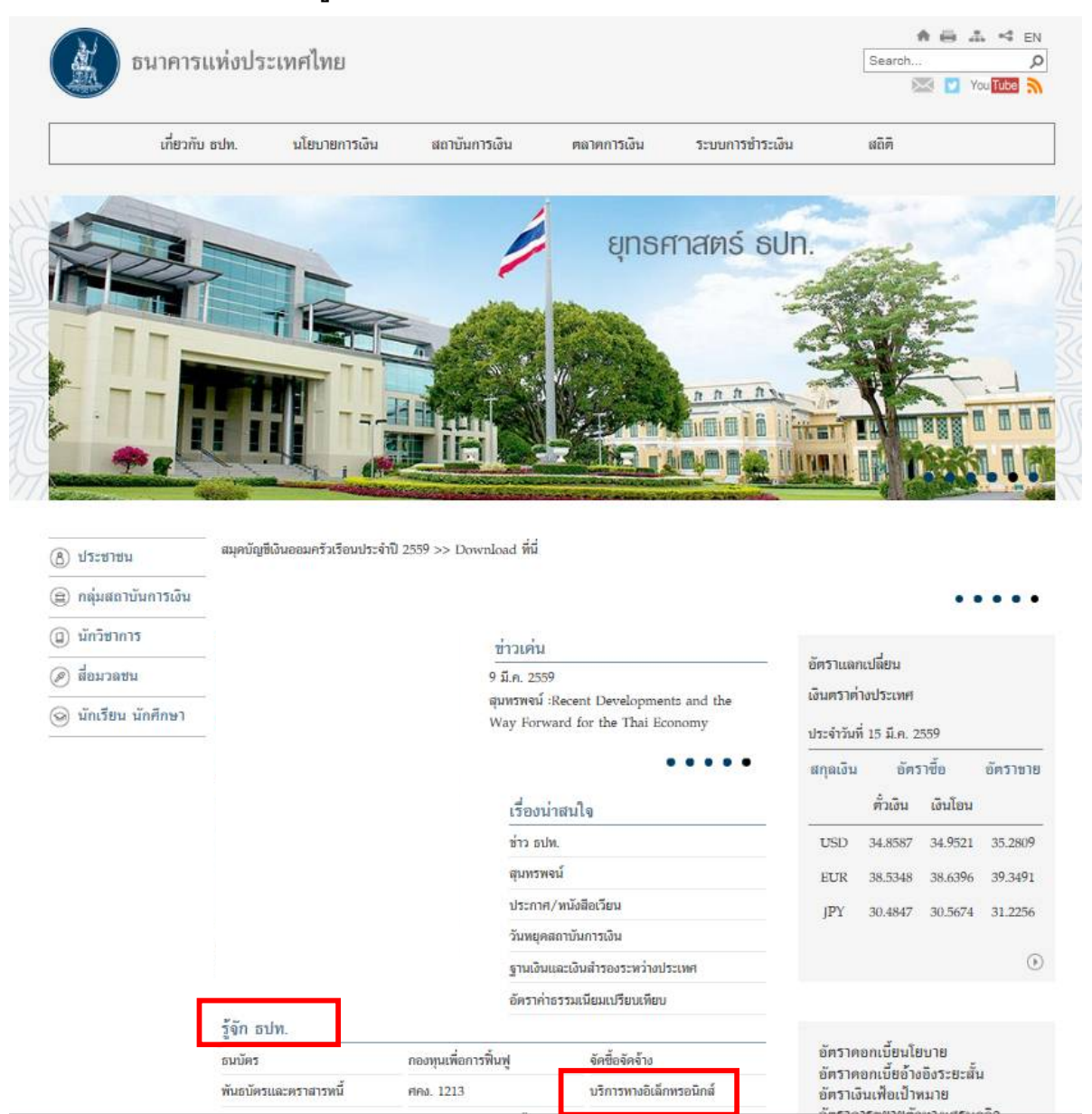

 หลังจากคลิก "บริการทางอิเล็กทรอนิกส์" จะเห็นกล่อง "บริการแจ้งความประสงค์เงิน ลงทุนในต่างประเทศและการไม่นำรายได้กลับเข้าประเทศ" ดังภาพ

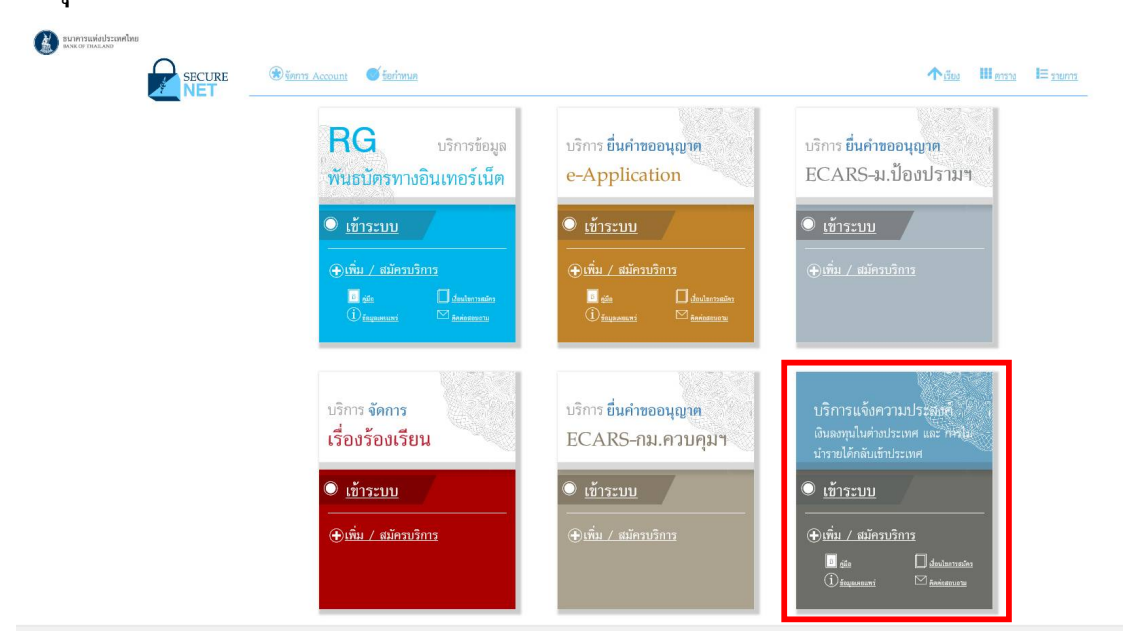

3) ภายใต้หัวข้อ : "บริการแจ้งความประสงค์เงินลงทุนในต่างประเทศและการไม่นำรายได้

**กลับเข้าประเทศ**" สามารถศึกษา/อ่านประกอบการกรอกข้อมูล เพื่อให้การดำเนินการเป็นไปอย่างถูกต้อง ผู้ใช้บริการควรดาวน์โหลด (download) "**คู่มือ"** ประกอบการดำเนินการ

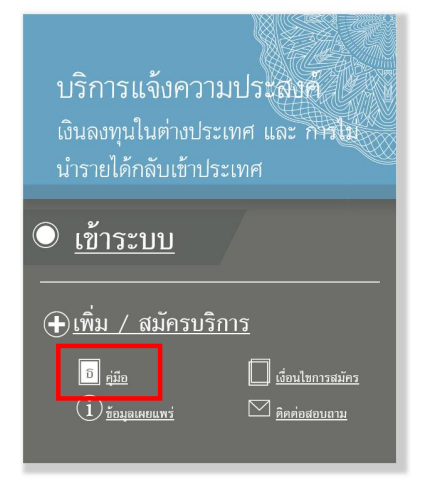

โดยผู้ขอใช้บริการสามารถดำเนินการตามสถานะของตนเอง ซึ่งแยกได้ดังนี้ 3.1) **ผู้ที่ไม่เคยลงทะเบียน**ใช้ <mark>"บริการทางอิเล็กทรอนิกส์"</mark> หรือสมัครครั้งแรก ให้

ดำเนินการดังนี้

3.1.1) ให้คลิกเมนู **"เข้าระบบ"** หรือ **"+เพิ่ม / สมัครบริการ"** ดังนี้

กรณีคลิกเมนู "**เข้าระบบ"** หลังจากนั้นให้คลิกเมนู "**ลงทะเบียนใหม่**" ดังภาพ

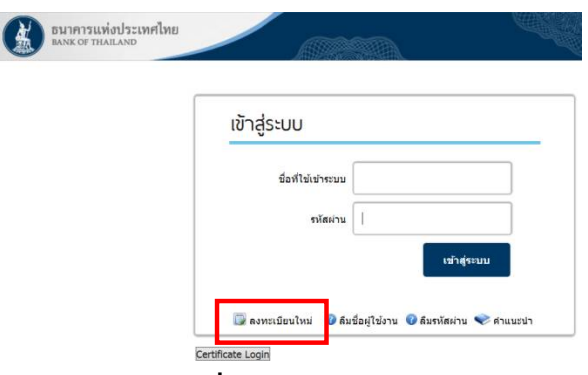

- กรณีคลิกเมนู **"+เพิ่ม / สมัครบริการ"** ให้คลิกเมนู **" + สมัครใหม่"** ดังภาพ

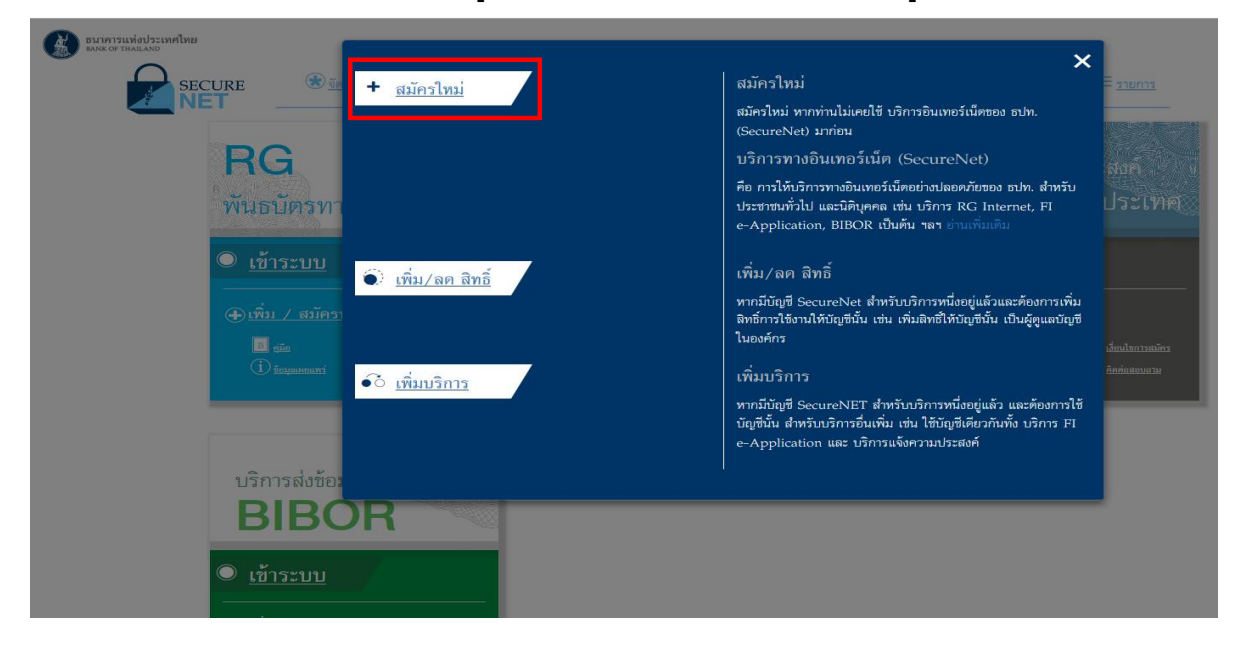

3.1.2) ระบบจะแสดงหน้าจอตามภาพด้านล่าง ซึ่งผู้ใช้บริการสามารถอ่าน

คำแนะนำขั้นตอนการลงทะเบียน โดย

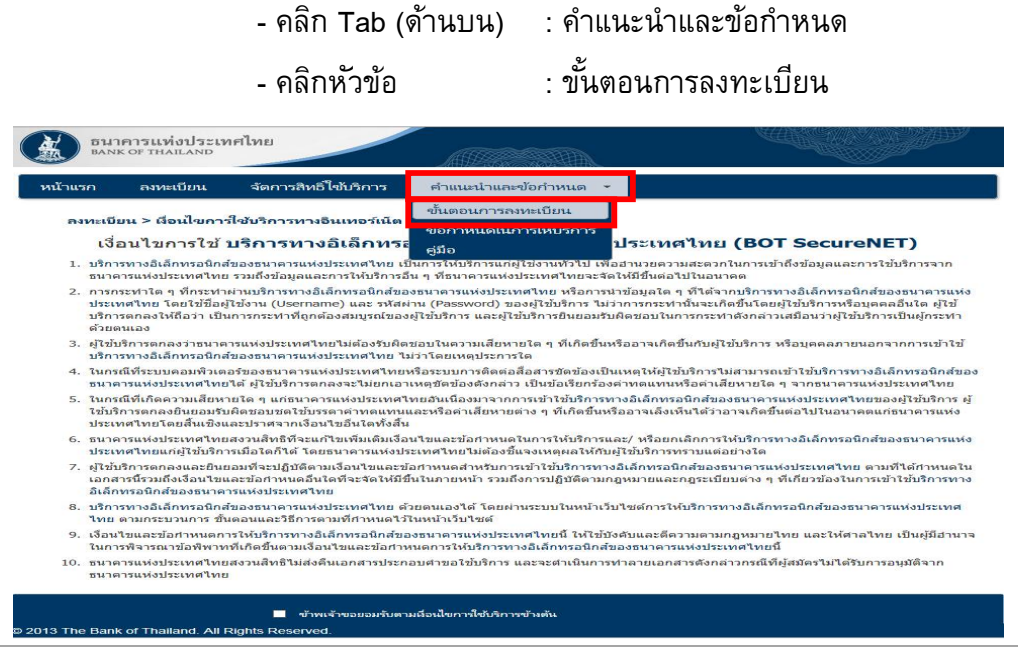

้ คู่มือการใช้บริการระบบแจ้งความประสงค์เงินลงทุนในต่างประเทศและการไม่นำรายได้กลับเข้าประเทศผ่านบริการทางอิเล็กทรอนิกส์

#### โดยระบบจะแสดงรายละเอียด ดังนี้

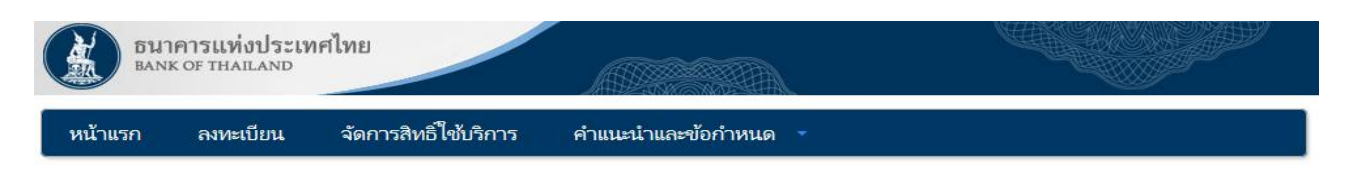

#### ขั้นตอนการลงทะเบียน

ขั้นตอนที่ 1: กรอกข้อมูลผู้ใช้งาน กรอกข้อมูลของผู้ใช้งานผ่านหน้าจอข้อมูลส่วนบุคคลให้ครบถ้วนทุกช่อง

ขั้นตอนที่ 2: ขอสิทธิ์เข้าใช้ระบบงาน เลือกระบบงานที่ต้องการใช้งานอย่างน้อย 1 ระบบงาน เลือกสิทธิการเป็นตัวแทนนิติบุคคลและกรอกรายละเอียดของนิติบุคคล (ถ้ามี)

ชั้นตอนที่ 3: รายละเอียดเพิ่มเดิมสำหรับบริการ ระบบงานพันธบัตร กรอกข้อมูลของผู้ใช้งานเพิ่มเติมสำหรับแต่ละระบบงาน รวมถึงรายละเอียดการเป็นตัวแทนนิติบุคคล (ถ้ามี)

ขั้นตอนที่ 4: ตรวจสอบรายละเอียดคำขอใช้บริการ ผู้ใช้งานตรวจสอบข้อมูลทั้งหมดอีกครั้ง ระบบจะแจ้งถึงการจัดส่งเอกสารต่างๆ ที่ระบบต้องการ

<mark>ชั้นตอนที่ 5: ยืนยันการลงทะเบียน</mark> ผู้ใช้งานจะได้รับอีเมลตอบรับการลงทะเบียน ภายในอีเมลจะมีลิงก์เพื่อยืนยันด้วตนของผู้ใช้งานและนำผู้ใช้งานไปสู้ขั้นตอนการนำส่ง เอกสารต่อไป

ชั้นตอนที่ 6: จัดเตรียมเอกสารประกอบคำขอใช้บริการ ผู้ใช้งานพิมพ์เอกสารพร้อมทั้งให้ผู้มีอำนาจลงนามเช็นรับรอง จากนั้นส่งเอกสารตังกล่าวพร้อมทั้งเอกาสารที่จำเป็น อื่นๆ มายังธนาคารแห่งประเทศไทยเพื่อพิจารณาอนุมัติต่อไป

\*พร้อมรับรองสำเนาถูกต้อง ภายใน 10 วันทำการ โดยขอให้ระบุว่า "ใช้สำหรับลงทะเบียนใช้งานบริการทางอิเล็กทรอนิกส์ของธนาคารแห่งประเทศไทย (BOT SecureNET)"

\*ในกรณีที่มีการเปลี่ยนชื่อ-นามสกุล จะต้องแนบใบสำคัญการเปลี่ยนชื่อ-นามสกุลหรือเอกสาร ใบสำคัญด่างๆ เช่น ทะเบียนสมรส พร้อมรับรองสำเนาถูกต้องในเอกสารทุกฉบับ และกรณีเป็นบัตรประจำตัวประชาชนตลอดชีพ ด้องแนบสำเนาทะเบียนบ้านเพิ่มเติม พร้อมรับรองสำเนาถูกต้อง

ผู้ใช้งานสามารถนำส่งเอกสารทางไปรษณีย์ที่

© 2013 The Bank of Thailand. All Rights Re

ทีมบริการเทคโนโลยีสารสนเทศ (งานบริการทางอินเทอร์เน็ต) ฝ่ายเทคโนโลยีสารสนเทศ ธนาคารแห่งประเทศไทย อาคาร 1 ชั้น 2 โซน 4 273 ถนนสามเสน แขวงวัดสามพระยา เขตพระนคร กรุงเทพฯ 10200 โทรศัพท์ 0-2283-5666 โทรสาร 0-2280-0449 หรือ 0-2280-0626

หากมีใด้ส่งเอกสารภายใน 10 วันทาการ ระบบจะทาการยกเล็กข้อมูลการสมัคร และผู้ใช้งานจะต้องตำเนินการสมัครขอใช้บริการใหม่อีกครั้ง เมื่อธนาคารแห่งประเทศไทยได้รับ เอกสารประกอบการสมัครใช้บริการแล้ว จะแจ้งผลการลงทะเบียนสมัครใช้บริการให้ทราบทางอีเมลของผู้ใช้งานที่ระบุไว้ภายใน 5 วันทำการหลังจากได้รับเอกสารครบถ้วน

# 3.1.3) <u>ขั้นตอนการลงทะเบียน</u> มีดังนี้

3.1.3.1) ผู้ลงทะเบียนอ่านเงื่อนไขการใช้บริการทางอินเทอร์เน็ต

3.1.3.2) คลิก 🗹 ข้าพเจ้าขอยอมรับตามเงื่อนไขในการใช้บริการเบื้องตัน

|         | 3.1.3.3) คลิกปุ่ม: 🛛 🌩 ลงทะเบียนผู้ใช้งานใหม่ ดังภาพ                                                                                                    |
|---------|----------------------------------------------------------------------------------------------------|
| X       | ธนาคารแท่งประเทศไทย<br>BANK OF THAILAND                                                                                                    |
| หน้าแระ | ก ลงทะเบียน จัดการสิทธิ์ใช้บริการ คำแนะนำและข้อกำหนด 🔹                                                                                                    |
| 841     | <i>ท</i> ะเบียน > เงื่อนไขการใช้บริการทางอินเทอร์เน็ต                                                                                                    |
|         | เงื่อนไขการใช้ บริการทางอิเล็กทรอนิกส์ของธนาคารแห่งประเทศไทย (BOT SecureNET)                                                                                                    |
| 1.      | บริการทางอิเด็กทรอนิกส์ของธนาคารแห่งประเทศไทย เป็นการให้บริการแก่ผู้ใช้งานทั่วไป เพื่ออำนวยความสะควกในการเข้าถึงข้อมูลและการใช้บริการจาก<br>ธนาคารแห่งประเทศไทย รายถึงข้อบอและการให้บริการอื่น ๆ ที่ธนาคารแห่งประเทศไทยอะจัดให้ปีขึ้นต่อไปใบอนาคต                                                                                                    |
| 2.      | การกระทำโด ๆ ที่กระทำผ่านบริการทางอีเด็กทรอนิกส์ของธนาคารแห่งประเทศไทย หรือการนำข้อมูลโด ๆ ที่ได้จากบริการทางอีเด็กทรอนิกส์ของธนาคารแห่ง<br>ประเทศไทย โดยใช้ขี่อผู้ใช้งาน (Username) และ รหัสผ่าน (Password) ของผู้ใช้บริการ ไม่ว่าการกระทำนั้นจะเกิดขึ้นโดยผู้ใช้บริการหรือบุคคลอื่นใค ผู้ใช้<br>ปริการคกลงไห้ถือว่า เป็นการกระทำที่ถูกต้องสมบูรณ์ของผู้ใช้บริการ และผู้ใช้บริการขึ้นขอมรับฝิดชอบในการกระทำดังกล่าวเสมือนว่าผู้ใช้บริการเป็นผู้กระทำ<br>ด้วยดนเอง |
| 3.      | ผู้ใช้บริการตกลงว่าธนาคารแห่งประเทศไทยไม่ต้องรับผิดชอบในความเสียหายใด ๆ ที่เกิดขึ้นหรืออาจเกิดขึ้นกับผู้ใช้บริการ หรือบุคคลภายนอกจากการเข้าใช้<br>บริการทางอิเล็กทรอนิกส์ของธนาคารแห่งประเทศไทย ไม่ว่าโดยเหตประการโด                                                                                                    |
| 4.      | ในกรณีที่ระบบคอมพิวเตอร์ของธนาคารแห่งประเทศไทยหรือระบบก <sup>*</sup> รดิดต่อสื่อสารขัดข้องเป็นเหตุให้ผู้ใช้บริการไม่สามารถเข้าใช้บริการทางอิเล็กทรอนิกส์ของ<br>ธนาคารแห่งประเทศไทยได้ ผู้ใช้บริการตกลงจะไม่ยกเอาเหตุขัดข้องดังกล่าว เป็นข้อเรียกร้องค่าทดแทนหรือค่าเสียหายใด ๆ จากธนาคารแห่งประเทศไทย                                                                                                    |
| 5.      | ในกรณีที่เกิดความเสียหายใด ๆ แก่ธนาคารแห่งประเทศไทยอันเนื่องมาจากการเข้าใช้บริการทางอิเล็กทรอนิกส์ของธนาคารแห่งประเทศไทยของผู้ใช้บริการ ผู้<br>ใช้บริการตกลงยืนขอมรับผิดชอบขดใช้บรรดาค่าทดแทนและหรือค่าเสียหายต่าง ๆ ที่เกิดขึ้นหรืออาจเติ้งเห็นได้ว่าอาจเกิดขึ้นต่อไปในอนาคตแก่ธนาคารแห่ง<br>ประเทศไทยโตยสี้นเรียงและปราศรากเงื่อนใชอันใดทั้งสิ้น                                                                                                    |
| 6.      | ธนาคารแห่งประเทศไทยสงวนสิทธิที่จะแก้ไขเพิ่มเดิมเงื่อนไขและข้อกำหนดในการให้บริการและ/ หรือยกเลิกการให้บริการทางอิเล็กทรอนิกส์ของธนาคารแห่ง<br>ประเทศไทยแก่ผู้ใช้บริการเมื่อใดก็ได้ โดยธนาคารแห่งประเทศไทยไม่ต้องขี้แจงเหตุผลให้กับผู้ใช้บริการทราบแต่อย่างใด                                                                                                    |
| 7.      | ผู้ไข้บริการตกลงและยืนยอมที่จะปฏิบัติตามเงื่อนไขและข้อกำหนดสำหรับการเข้าใช้บริการทางอิเล็กทรอนิกส์ของธนาคารแห่งประเทศไทย ตามที่ได้กำหนดใน<br>เอกสารนี้รวมถึงเรื่อนไขและข้อกำหนดอื่นใดที่จะจัดให้มีชื้นในภายหน้า รวมถึงการปฏิบัติตามกฎหมายและกฎระเบียบต่าง ๆ ที่เกี่ยวข้องในการเข้าใช้บริการทาง<br>อิเล็กทรอนิกส์ของธนาตารแห่งประเทศไทย                                                                                                    |
| 8.      | บริการทางอิเล็กทรอนิกส์ของธนาคารแห่งประเทศไทย ด้วยตนเองได้ โดยผ่านระบบในหน้าเว็บไซต์การให้บริการทางอิเล็กทรอนิกส์ของธนาคารแห่งประเทศ<br>ไทย ตามกระบวนการ ขั้นตอนและวิธีการตามที่กำหนดไว้ในหน้าเว็บไซต์                                                                                                    |
| 9.      | เงื่อนไขและข้อกำหนดการให้บริการทางอิเล็กทรอนิกส์ของธนาดารแห่งประเทศไทยนี้ ให้ใช้บังดับและดีความตามกฎหมายไทย และให้ศาลไทย เป็นผู้มีอำนาจ<br>ในการพิจารณาข้อพิพาทที่เกิดขึ้นตามเงื่อนไขและข้อกำหนดการให้เริการทางอิเล็กทรอนิกส์ของธนาดารแห่งประเทศไทยนี้                                                                                                    |
| 10.     | ธนาคารแห่งประเทศไทยสงวนสิทธิไม่ส่งคืนเอกสารประกอบคำขอไข้บริการ และจะค่าเนินการทำลายเอกสารดังกล่าวกรณีที่ผู้สมัครไม่ได้รับการอนุมัติจาก<br>ธนาคารแห่งประเทศไทย                                                                                                    |
|         | 🜌 ข้าพเจ้าขอยอมรับตามเสื่อนไขการใช้บริการข้างต้น                                                                                                    |

้ คู่มือการใช้บริการระบบแจ้งความประสงค์เงินลงทุนในต่างประเทศและการไม่นำรายได้กลับเข้าประเทศผ่านบริการทางอิเล็กทรอนิกส์

3.1.4) หลังจากนั้น ระบบจะแสดงหน้าจอ **ขั้นตอนที่ 1/6** (ขั้นตอนที่ 1 จาก 6 ขั้นตอน) ซึ่งจะมี popup คำแนะนำการลงทะเบียน (1 บุคคล สามารถมี บัญชีผู้ใช้งาน ได้เพียง 1 บัญชี และ ไม่ สามารถเปลี่ยน ชื่อผู้ใช้งาน (username) ได้) ดังภาพ

| UNCC                                                                                                    |  |
|----------------------------------------------------------------------------------------------------|--|
| รูรู้นี้<br>หนัวแรก ลงหะเบียน จัดการสิทธิ์ใช้บริการ คำแนะนำและข้อกำหนด -                                                                                                    |  |
| ลงหะเบียน > ขั้นตอนที่ 1 / 6 - กรอกข้อมูลผู้ให้งาน                                                                                                    |  |
| 🖸 ข้อมูลหู้ใช้งาน                                                                                                    |  |
| (Username)                                                                                                    |  |
| ร้านมะนำการลงทะเบียน ★<br>(Passwi<br>6<br>เป็นนิ่งหั่ง<br>(Confirm Passwi<br>ชื่อ - กฎ. การเจ้.<br>(ไม่มีสำนัก<br>ชื่อ - กฎ. การเจ้.<br>เป็นสี่งหั่ง<br>ชื่อ - กฎ. การเจ้.<br>เป็นสี่งหั่ง<br>ชื่อ - กฎ. การเจ้.<br>เป็นสี่งหั่ง<br>เป็นสี่งหั่ง<br>เป็นสี่งหั่ง<br>เป็นสี่งหั่ง<br>เป็นรังหรั่ง<br>เป็นสี่งหั่ง<br>เป็นสี่งหั่ง<br>เป็นสี่งหั่ง<br>เป็นสี่งหั่ง<br>เป็นสี่งหั่ง<br>เป็นสี่งหั่ง<br>เป็นสี่งหั่ง<br>เป็นสี่งหั่ง<br>เป็นสี่งหั่ง<br>เป็นสี่งหั่ง<br>เป็นสี่งหั่ง<br>เป็นสี่งหั่ง<br>เป็นสี่งหั่ง<br>เป็นมี่งหั่ง<br>เป็นสี่งหั่ง<br>เป็นสี่งหั่ง<br>เป็นหรืองการ<br>เป็นสี่งหั่ง<br>เป็นสี่งหั่ง<br>เป็นสี่งหั่ง<br>เป็นหรืองการ<br>เป็นสี่งหั่ง<br>เป็นหรืองการ<br>เป็นขึ้งการ<br>เป็นขึ้งขึ้งการ<br>เป็นขึ้งการ<br>เป็นขึ้งการ<br>เป็นขึ้งการ<br>เป็น |  |
| เลขประจำตัวประชาชน                                                                                                    |  |
| มนัก เสียเป็นอันเสร็ เช่นแจ้มงการของไข่บริการ                                                                                                    |  |
| มาสหมมอกอ                                                                                                    |  |
|                                                                                                    |  |

3.1.5) **ในขั้นตอนที่ 1/6** (ขั้นตอนที่ 1 จาก 6 ขั้นตอน): ผู้ลงทะเบียนคลิก X และ

| อีนาคารแห่งประเทศไทย<br>BANK OF THAILAND                                                                                                    |                                                                                                    |
|----------------------------------------------------------------------------------------------------|----------------------------------------------------------------------------------------------------|
| หน้าแรก ลงทะเบียน จัดกา                                                                                                    | รสิทธิ์ใช้บริการ คำแนะนำและข้อกำหนด -                                                                                                    |
| ลงทะเบียน > ขั้นตอนที่ 1 / 6 - กร                                                                                                    | <b>งอกข้อมูลผู้ใช้งาน</b>                                                                                                    |
| 📼 ข้อมูลผู้ใช้งาน                                                                                                    |                                                                                                    |
| ชื่อผู้ไข้งาน<br>(Username)<br>รหัสผ่าน<br>(Password)<br>ยืนยันรหัสผ่าน<br>(Confirm Password)<br>ชื่อ - สกุล ภาษาจังกฤษ<br>(ไม่มีคำน้ำหน้า)<br>ชื่อ - สกุล ภาษาไทย<br>(ไม่มีคำน้ำหน้า)<br>เอกสารยืนยันตัวดน *<br>เลขประจำตัวประชาชน<br>อีนเล | <ul> <li>อ่านแห่งสำหรับการกำหนด ซือยู่ใช้งาน (Username)</li> <li>อ่านก็ยง 4 ทั่งการ</li> <li>บานโย 4 ทั่งการ</li> <li>บันก็ 4 ทั่งการ</li> <li>บันก็ 5 ทั่งการ</li> <li>บันก็ 5 ทั่งการ</li> <li>บันก็ 5 ทั่งการ</li> <li>บันกับ 4 ทั่งการ</li> <li>บันกับ 4 ทั่งการ</li> <li>บันกับ 5 การ</li> <li>บันกับ 5 การ</li> <li>บันกับ 5 การ</li> <li>บันกับ 5 การ</li> <li>บันกับ 4 ทั่งการ</li> <li>บันกับ 5 การ</li> <li>บันกับ 5 การ</li> <li>บัน 5 การ</li> <li>บันกับ 5 การ</li> <li>บันกับ 5 การ</li> <li>บันกับ 5 การ</li> <li>บันกับ 5 การ</li> <li>บันกับ 5 การ</li> <li>บันกับ 5 การ</li> <li>บัน 5 การ</li> <li>บัน 5 การ</li> <li>บันกับ 5 การ</li> <li>บัน 5 การ</li> <li>บัน 5 การ</li> <li>บัน 5 การ</li> <li>บัน 5 การ</li> <li>บัน 5 การ</li> <li>บัน 5 การ</li> <li>บัน 5 การ</li> <li>บัน 5 การ</li> <li>บัน 5 การ</li></ul> |
| โทรศัพห์มือถือ                                                                                                    | *                                                                                                    |
| โทรศัพท์ที่ทำงาน                                                                                                    | *                                                                                                    |

3.1.6) ขั้นตอนที่ 2/6 (ขั้นตอนที่ 2 จาก 6 ขั้นตอน): ขอสิทธิ์การใช้บริการ

3.1.6.1) เลือก **"กลุ่มบริการ"** จาก drop down list และเลือก **"งานขอ** 

อนุญาต / แจ้งความประสงค์" ดังภาพ

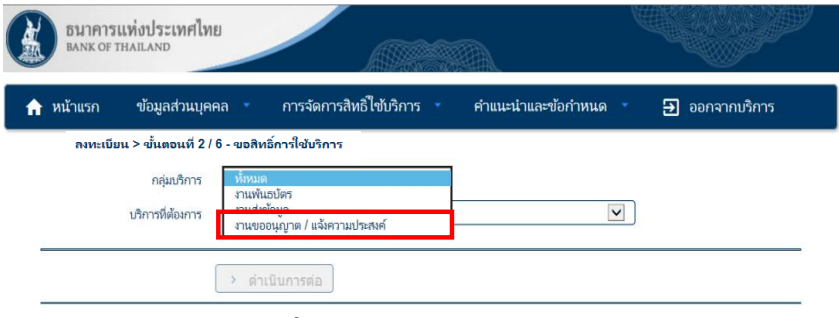

3.1.6.2) เลือก "บริการที่ต้องการ" จาก drop down list และเลือก "แจ้ง

ความประสงค์เงินลงทุนในต่างประเทศและการไม่นำรายได้กลับประเทศ" ดังภาพ

|                                                     | ธมาการแห่งประเทศไทย<br>BANK OF THAILAND                       |                                                  | dana.                     |
|-----------------------------------------------------|---------------------------------------------------------------|--------------------------------------------------|---------------------------|
|                                                     | 🚖 หน้าแรก ข้อมูลส่วนบุคคล 🔹 การจัดการสิทธิไ                   | ขับริการ คำแนะนำและข้อกำหนด                      | 🔹 🛃 ออกจากบริการ          |
| _                                                   | ลงทะเบียน > ขั้นตอนที่ 2 / 6 - ขอสิทธิ์การใช้บริการ           | uć V                                             |                           |
|                                                     | บริการที่ต้องการ แจ้งความประสงค์เงินลงทุนใน                   | ต่างประเทศ และ การไม่นำรายได้กลับเข้าประเทศ      |                           |
|                                                     | > ดำเนินการต่อ                                                |                                                  |                           |
|                                                     | 3.1.6.3) หลังจากนั้นให้                                       | 🚖 เพิ่มค่าขอสิทธิ์การใช้บริการ                   | คลิกปุ่ม และ              |
| 🍦 <sub>ดำเนินการต่อ</sub> ดังภาพ                    | ธนาคารแห่งประเทศไทย<br>BANK OF THAILAND                       |                                                  |                           |
|                                                     | 🚖 หน้าแรก ข้อมูลส่วนบุคคล การจั                               | จการสิทธิ์ใช้บริการ คำแนะนำและ<br>-              | ข้อกำหนด 🔹 🛃 ออกจากบริการ |
|                                                     | ลงทะเบียน > ขั้นตอนที่ 2 / 6 - ขอสิทธิ์การใช้บรี<br>กว่าแ≢การ | รักการ<br>เว้นดาวายประสงค์                       |                           |
|                                                     | บริการที่ต้องการ แจ้งความประสงค์                              | เงินลงหุนในต่างประเทศ และ การไม่นำรายได้กลับเข้า | Ізация                    |
|                                                     | ลิหย์การใช้งานระบบ 🗹 ขึ้นแบบแจ้งควา                           | นประสงค์                                         |                           |
|                                                     | + เพิ่มคำขอลิทร                                               | ร์การใช้บริการ > ดำเบินการต่อ                    |                           |
| ทั้งนี้ หากต้องการใช้บริการหลาย<br>ใช้บริการอื่นได้ | เกลุ่มบริการ ก็สามารถคลิกปุ่ม                                 | 🝁 เพิ่มค่าขอสิทธิ์การใช้บริก                     | m เพื่อขอเพิ่มสิทธิ์การ   |
| 3.1                                                 | 1.7) <b>ขั้นตอนที่ 3/6</b> : ไม่ต้องดำเ                       | นินการ ให้ข้ามไปขั้นด                            | กอนที่ 4/6                |
| 3.1                                                 | 1.8) <b>ขั้นตอนที่ 4/6</b> : ตรวจสอบ <sup>.</sup>             | รายละเอียดคำขอใช้บ'                              | ริการ                     |
|                                                     | 3.1.8.1) กรณี่ถูกต้อง คลิก                                    | าปุ่ม                                            |                           |

3.1.8.2) กรณีไม่ถูกต้อง คลิกปุ่ม

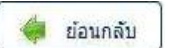

3.1.9) เมื่อผู้ลงทะเบียนส่งคำขอใช้บริการเรียบร้อยแล้ว จะได้รับ e-mail จาก

คำแนะนำและข้อกำหนด

ทศไทยผ่านทาง เบอร์โทรศัพท์ หมายเลข 0 2283 5666

เพื่อยืนยันการลงทะเบียน

ดำเนินการต่อ

คำแนะนำและข้อกำหนด

าสไทย

> <mark>ดำเนินการต่อ</mark>

จัดการสิทธิ์ใช้บริการ

> จัดเตรียมเอกสาร

จัดการสิทธิ์ใช้บริการ

### "บริการทางอินเทอร์เน็ตของธนาคารแห่งประเทศไทย (BOT SecureNet) [DoNotReply@bot.or.th]"

โดยมีข้อความดังรายละเอียดด้านล่าง ให้ผู้ลงทะเบียนคลิก <u>link</u> เพื่อยืนยันการขอใช้บริการ ดังภาพ

| From:                                                              | ່ອງກາກກາຍໃນແຂວເຊິ່ງແກກແຜ່ແລະເອາເປັນຊີເມື່ອງ (Joonstray) (Blot.or.th)                                                                                                    | Sent:                               |
|--------------------------------------------------------------------|----------------------------------------------------------------------------------------------------|-------------------------------------|
| Cc:                                                                |                                                                                                    |                                     |
| Subject:                                                           |                                                                                                    |                                     |
| messag                                                             |                                                                                                    |                                     |
|                                                                    | ธนาคารแห่งประเทศไทย<br>BANK OF THAILAND                                                                                                    |                                     |
| เรียน (                                                            |                                                                                                    |                                     |
|                                                                    | ธนาคารแห่งประเทศไทยขอขอบคุณสำหรับการสมัครใช้ บริการทางอิเล็กทรอนิกส์ของธนาคารแห่งประเทศไทย (BOT SecureNET) เพื่อให้ธนาคารแห่งประเทศไทยสามารถอนุมัติคำขอใช้บริการของท่านได้อย่างถูกต้องรวดเร็ว โร                                                                                                    | ปรดด <mark>ำเ</mark> นินการ ดังนี้  |
| <u>1. ยืนยั</u>                                                    | ับการขอใช้บริการและอึเมลที่ท่านใช้ โดยการไปตาม <mark> link</mark> ไ                                                                                                    |                                     |
| 2. ส่งเอ                                                           | อกสารประกอบการขอใช้บริการมายังธนาคารแห่งประเทศไทยภายใน 02 เมษายน 2559 กรณีธนาคารแห่งประเทศไทยไม่ได้รับเอกสารในระยะเวลาที่กำหนด จะคำเนินการยกเล็กคำขอใช้บริการ                                                                                                    |                                     |
| หากท่า                                                             | ามมีข้อสงสัยประการใด โปรดติดต่อ                                                                                                    |                                     |
| ทีม<br>ฝ่าย<br>ธนา<br>273<br>เขต<br>โทร<br>อีเม<br>ขอแสด<br>ธนาคา: | มริการเทคโนโลยีสารสนเทศ (งามบริการทางอินเทอร์เน็ต)<br>ยนตจโนโลยีสารสนเทศ<br>การแห่งประเทศใหย อาคร 1 ขั้น 2 โซน 4<br>3 ถนนสามเสน แขวงวัดสามพระยา<br>พระนธร กรุงเทพฯ 10200<br>ร: 0 2283 5666<br>และ <u>ServiceD@bot.or.th</u><br>ลงดวามนับถือ<br>รแห่งประเทศไทย                                                                                                    |                                     |
| <u>หมายเห</u><br>ดังกล่า<br>ด้วยตัวเ                               | <u>หต</u> ธนาคารแห่งประเทศไทยไม่มีนโยบายในการสอบถามข้อมูลส่วนตัว เช่น หมายเลขบัญขี หมายเลขบัตรเครดิต Username Password หรือ Pin ใด ๆ ของท่านผ่านทาง อีเมลหรือทางโทรศัพท์ หากท่านได้รับอีเมลหรือโทรศัพท์ส<br>ว กรุณาอย่าดอบกลับ หรือไห้ข้อมูลได ๆ และกรุณาแจ้งขนางจรินที่ 10 2283 5666 โดยด่วน สำหรับการเข้าสู่บริการทางอินเทอร์เน็ตหรือเว็บไซต์ของธนาคารแห่งประเทศไทย กรุณาพิมพ์ ด้วยด้วท่านเองหรือไข้ Sho<br>เอง และควรหลีกเลี้ยงการ click link จากอีเมลและวับไซต์อิน | ้อบถามข้อมูล<br>ortcut ที่ท่านสร้าง |
|                                                                    | 3.1.10) หลังจากคลิก link ตามข้อ 3.5.8) จะเข้าสู่ขั้นตอนที่ 5/6 : ยืนยั้นก                                                                                                    | าาร                                 |
| ลงท                                                                | ะเบียน ดังภาพ                                                                                                    |                                     |
|                                                                    | 3.1.10.1) ระบบจะแจ้งให้ผู้ลงทะเบียนตรวจสอบ e-mail ดังภาพ เ                                                                                                    | แล้วคลิก                            |
| ปุ่ม                                                               | 🔶 ดำเนินการต่อ                                                                                                    |                                     |
|                                                                    | อนาการแห่งประเทศไทย                                                                                                    |                                     |

ปุ่ม **"จัดเตรียมเอกสาร"** ดังภาพ

หน้าแรก

ลงหะเบียน

กรณาตรวจสอบอีเมลของท่าน

ในล่าดับถ้ดไปกรุณาจัดเตรีย

ธนาคารแท่งประเทศไทย

ลงทะเบียน > ขั้นตอนที่ 5 / 6 - ยืนยันการลงทะ

3.1.10.2) เมื่อคลิกปุ่ม

แจ้งผลการลงทะเบียน หารรบปด้รับการยืนยันอิแลผู้ขอลเทมบียนเรียบร้อยแล้ว ในลำดับต่อไปกรณาจัดเตรียนเอกสารเพื่อสมมายังธนาลารแห่ง

ลงทะเบียน > ขั้นตอนที่ 5 / 6 - ยืนยันการลงทะเบียน

ขณะนี้ ทางระบบได้รับค่าขอหมายเลข 3210 เรียบร้อยแล้ว

ถ้าหากท่านไม่ได้รับอีเมลเพื่อยืนยันค่าขอ กรุณาติดต่อเจ้าหน้าที่ธนาคาร

านี้อส่

ระบบจะแจ้งข้อความ ให้คลิก

# 3.1.11) หลังจากคลิกปุ่ม **"จัดเตรียมเอกสาร" ในขั้นตอนที่ 6/6**: จัดเตรียม

เอกสารประกอบคำขอใช้บริการ ตามรายละเอียดดังภาพ

## ในระบบนี้จะขอให้ผู้ลงทะเบียนจัดส่ง *"สำเนาบัตรประจำตัวประชาชน*

### หรือหนังสือเดินทาง หรือใบต่างด้าว ของผู้ลงทะเบียน (ลงลายมือชื่อรับรองสำเนาถูกต้อง)" ให้ ธปท.

#### เพื่อประกอบการลงทะเบียน

|                        | ลงทะเบียน                                  | จัดการสิทธิ์ใช้บริการ                                                                                                    | คำแนะนำและข้อกำหนด                                                                                                    |
|------------------------|--------------------------------------------|----------------------------------------------------------------------------------------------------|----------------------------------------------------------------------------------------------------|
| ลงทะเบี                | ยน > ขั้นตอนที่ (                          | 6 / 6 - จัดเตรียมเอกสารปร                                                                                                    | ะกอบคำขอใช้บริการ                                                                                                    |
| ม <mark>กสารป</mark> ร | ะกอ <mark>บคำขอใช</mark> ้บ <sup>ะ</sup>   | ริการเลขที่ 3210 (ท่านสา                                                                                                    | เมารถดาวน์โหลดเอกสารประกอบคำขอใช้บริการ ตาม Link ด้านล่าง)                                                                                                    |
| เอกสารสำ               | าหรับการ ลงทะเบียน                         | บริการทางอิเล็กทรอนิกส์ของธ                                                                                                    | นาคารแห่งประเทศไทย (BOT SecureNET)                                                                                                    |
|                        |                                            |                                                                                                    |                                                                                                    |
|                        | <mark>สำเนาบัตรประจำต้วเ</mark>            | Jระชาชน หรือหนังสือเดินทาง หรือใ                                                                                                    | ับต่างด้าว ของผู้ลงทะเบียน (ลงลายมือชื่อรับรองสำเนาถูกต้อง)                                                                                                    |
| •<br> รดจัดเตรียม      | สำเนาบัตรประจำตัวเ<br>มเอกสารข้างต้นให้ครเ | ประชาชน หรือหนังสือเดินทาง หรือใ<br>มถ้วนและส่งไปยังที่อยู่ ด้านล่างนี้                                                                                       | ใบท่างต้าว ของผู้ลงทะเบียน (ลงลายมือซื่อรับรองสำเนาถูกต้อง)                                                                                                    |
| •<br>ไรดจัดเตรียง      | สำเนาบัตรประจำตัวเ<br>มเอกสารข้างต้นให้ครเ | ประขาขน หรือหนังสือเดินทาง หรือใ<br>มถัวนและส่งไปยังที่อยู่ ด้านล่างนี้<br>ทีมบริการเหลโน่                                                                    | ใบต่างด้าว ของผู้ลงทะเบียน (ลงลายมือซื่อรับรองสำเนาถูกต้อง)<br>โลยีสารสนเทศ (งาน BOT SecureNET)                                                                          |
| •<br>ปรดจัดเตรียม      | สำเนาบัตรประจำตัวบ                         | ประชาชน หรือหนังสือเดินทาง หรือใ<br>มถัวนและส่งไปยังที่อยู่ ด้านล่างนี้<br>ทีมบริการเทคโน่<br>ผ่ายเทคโน่เคยีส<br>ผ่ายเทคโน่เคยีส                              | ไขต่างด้าว ของผู้ลงทะเบียน (ลงลายมือซื่อรับรองสำเนาถูกต้อง)<br>โลยีสารสนเทศ (งาน BOT SecureNET)<br>วรสนเทศ                                                               |
| •<br>ปรดจัดเตรียม      | สำเนาบัตรประจำตัวเ                         | ประชาชน หรือหนังคือเดินทาง หรือไ<br>มถัวนและส่งไปยังที่อยู่ ต้านล่างนี้<br>ทีมบริการเทคโน่<br>ฝ่ายเทคโนโลยีส<br>ธนาลารแห่งประ<br>273 ถนนสามเส                 | ใบต่างด้าว ของผู้ลงทะเบียน (ลงลายมือซื่อรับรองสำเนาถูกต้อง)<br>โลยีสารสนเทศ (งาน BOT SecureNET)<br>ารสนเทศ<br>เทศไทย อาลาร 1 ชั้น 2 โซน 4<br>เพศไทย อาลาร 1 ชั้น 2 โซน 4 |
| -                      | สำเนาบัตรประจำตัวเ<br>มเอกสารข้างตันให้ครเ | ประชาชน หรือหนัสคือเดินทาง หรือไ<br>ห้วนและสลไปยังที่อยู่ ต้านล่างนี้<br>พืมบริการเหลโน้<br>ฝ่ายเทคโนโลยีส<br>อนาลารแห่งประ<br>273 ถนนสามเส<br>เขตพระนลร กรุ: | ใบต่างด้าว ของผู้ลงทะเบียน (ลงลายมือชื่อรับรองสำเนาถูกต้อง)<br>โดยีสารสนเทศ<br>ารสนเทศ<br>เทศไทย อาคาร 1 ขั้น 2 โซน 4<br>เน แขงวัดสามพระยา<br>งเทศฯ 10200                |

3.1.12) เมื่อผู้ลงทะเบียนจัดส่งเอกสารให้ ธปท. เรียบร้อยแล้ว จะได้รับ e-mail

# จาก "บริการทางอินเทอร์เน็ตของธนาคารแห่งประเทศไทย (BOT SecureNet) [DoNotReply@bot.or.th]"

#### โดยมีข้อความดังรายละเอียดด้านล่าง

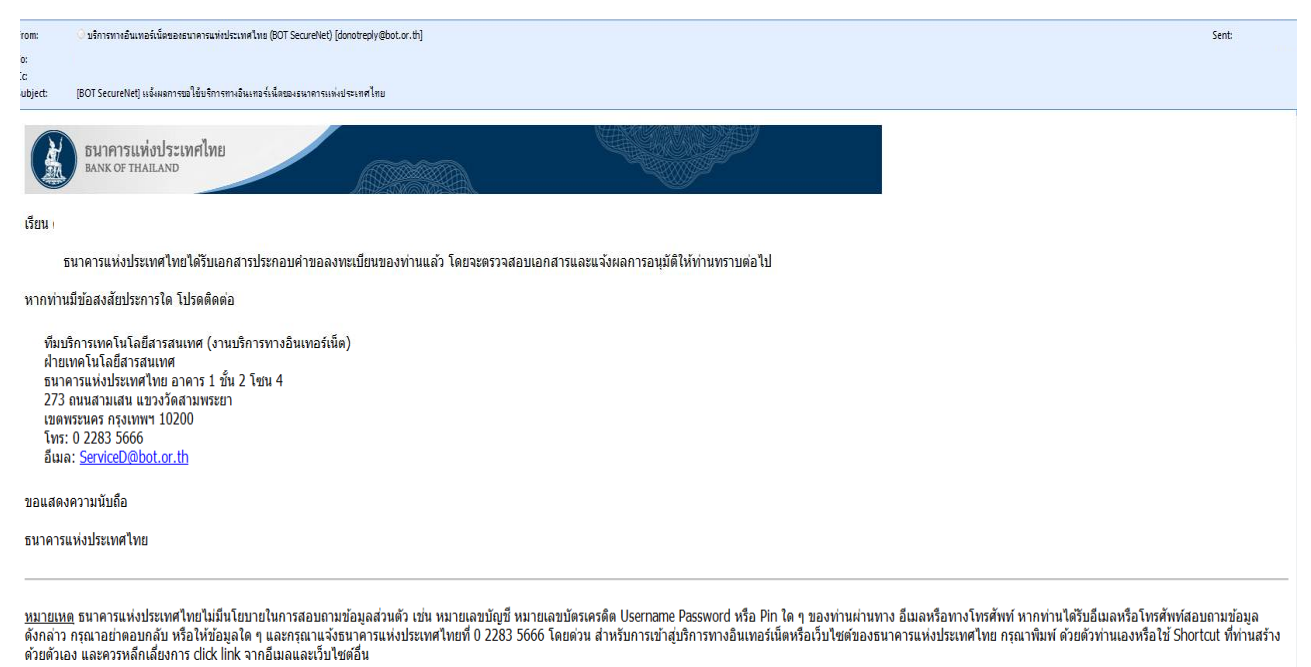

3.1.13) หลังจากผู้ลงทะเบียนจัดส่งเอกสารให้ ธปท. และได้รับ e-mail ตามข้อ3.1.12) แล้ว หลังจากนั้นจะอยู่ในกระบวนการดำเนินการเพื่อส่งแบบรับทราบ จึงขอให้รอ e-mail แจ้งผลจาก

#### "บริการทางอินเทอร์เน็ตของธนาคารแห่งประเทศไทย (BOT SecureNet) [DoNotReply@bot.or.th]"

#### โดยมีข้อความดังรายละเอียด ดังภาพ

| X                     | ธนาคารแห่งปร<br>BANK OF THAILAN                   | ะเทศไทย<br><sup>D</sup>                |                                                     |                                                                  |                   |          |
|-----------------------|---------------------------------------------------|----------------------------------------|-----------------------------------------------------|------------------------------------------------------------------|-------------------|----------|
| เรียน<br>ธ<br>ธนาคารเ | นาคารแห่งประเทศไ<br>เห่งประเทศไทยขอเ <sup>:</sup> | เทยขอขอบคุณสำหรั<br>รียนให้ท่านทราบสูญ | ับการสมัครใช้บริการท<br>เ <u>นะการ</u> ตำเนินการตาม | างอินเทอร์เน็ตของธนาคารแห่งประเทศไทย ตามศา<br>มศาขอของท่านดังนี้ | ขอใช้บริการเลขที่ |          |
| สำดับ                 | บริการ                                            | ประเภทศาขอ                             | ดำเน้นการเพื่อ                                      | รายละเอียดค่าขอ                                                  | สถานะ             | หมายเหตุ |
| - 73                  |                                                   |                                        |                                                     |                                                                  |                   |          |

ทั้งนี้ ท่านสามารถใช้บริการผ่านทาง <u>https://efsi-wb-d1.testibot.or.th/secure/bot-id</u> โดยระบุ ช็อผู้ใช้งาน(Username) และ รหัสผ่าน(Password) ตามที่ได้ลงทะเบียนไว้

หากท่านมีข้อสงสัยประการใด โปรดติดต่อ

ทีมบริการเทคโนโลยีสารสนเทศ (งานบริการทางอินเทอร์เน็ด) ฝ่ายเทคโนโลยีสารสนเทศ ธนาคารแห่งประเทศไทย โทร: 0 2283 5666 อิเมล: ServiceD@bot.or.th

สำหรับงานแจ้งความประสงค์ โปรดติดต่อ

ฝ่ายนโยบายและกำกับการแลกเปลี่ยนเงิน ธนาคารแห่งประเทศไทย โทร: 0-2356-7799 อีเมล: <u>reginvestment@bot.or.th</u>

ขอแสดงความนับถือ ธนาคารแห่งประเทศไทย

<u>หมายเหต</u> ธนาคารแห่งประเทศไทยไม่มีนโยบายในการสอบถามข้อมูลส่วนตัว เช่น หมายเลขบัญชี หมายเลขบัตรเครดิต Username Password หรือ Pin ใด ๆ ของท่านผ่านทาง อึ<u>เมล</u>หรือทางโทรศัพท์ หากท่านได้รับอึ<u>เมล</u>หรือโทรศัพท์สอบถามข้อมูลดังกล่าว กรุณาอย่าดอบกลับ หรือให้ข้อมูลใด ๆ และกรุณาแจ้งธนาคารแห่งประเทศไทยที่ 0 2283 5666 โดยด่วน สำหรับการเข้าสู่บริการทางอินเทอร์เน็ด หรือเว็บไซต์ของธนาคารแห่งประเทศไทย กรุณาพิมพ์ ด้วยตัวท่านเองหรือใช้ Shortcut ที่ท่านสร้างด้วยตัวเอง และควรหลีกเลี่ยงการ dick link จากอึเมลและเว็บไซตอื่น

3.1.14. เมื่อผู้ลงทะเบียนได้รับ e-mail ตามข้อ 3.5.13) แล้ว ผู้ลงทะเบียนจึงจะ

สามารถเข้าใช้งานบริการแจ้งความประสงค์เงินลงทุนในต่างประเทศได้

3.2) ผู้ที่ลงทะเบียนใช้ "บริการทางอิเล็กทรอนิกส์" แต่ยังไม่ได้สมัคร "บริการแจ้ง

#### ความประสงค์เงินลงทุนในต่างประเทศและการไม่นำรายได้กลับเข้าประเทศ"

3.2.1) ให้คลิกเมนู "**+เพิ่ม / สมัครบริการ"** ดังภาพ

(เพื่อไม่ต้องส่งสำเนาบัตรประชาชนพร้อมรับรองสำเนาถูกต้องให้ ธปท. ใหม่)

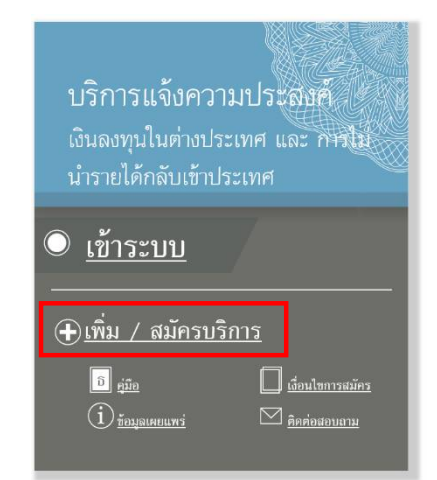

3.2.2) ระบบจะแสดงหน้าจอ และคลิกเมนู "เพิ่มบริการ" ดังภาพ

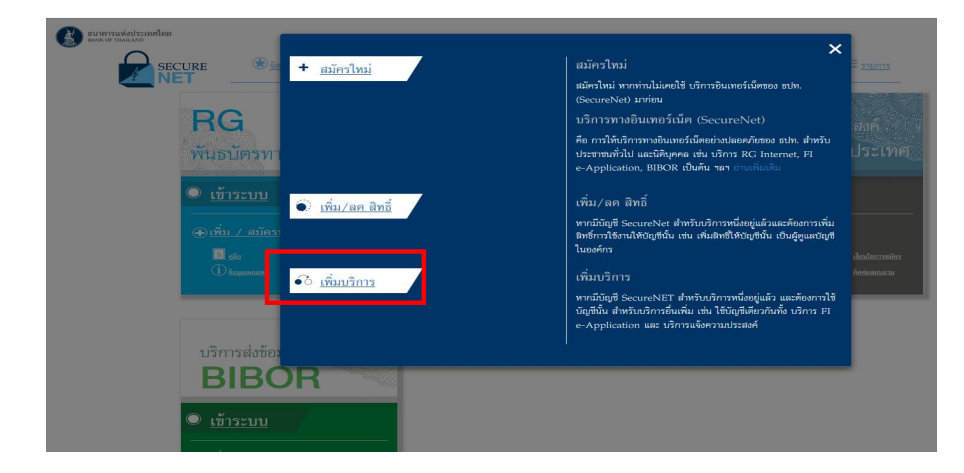

3.2.3) ระบบจะแสดงหน้าจอ ให้เลือก **"กลุ่มบริการ"** จาก drop down list และ

เลือก **"งานขออนุญาต / แจ้งความประสงค์"** ดังภาพ

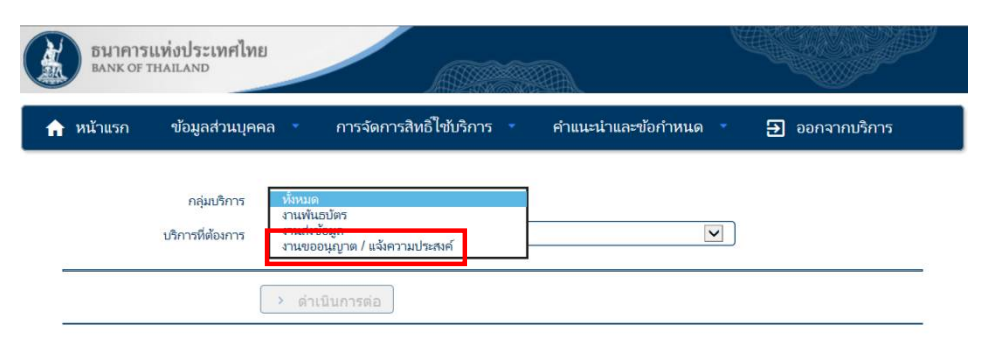

3.2.4) หลังจากนั้นให้เลือกบริการที่ต้องการจาก drop down list และเลือก

"แจ้งความประสงค์เงินลงทุนในต่างประเทศและการไม่นำรายได้กลับเข้าประเทศ" ดังภาพ

| BANK             | การแท่งประเทศไทย<br>of thailand     |                                                                                                    |                                                                                                    |                                                                                                    | W                                             |                                                      |                            |
|------------------|-------------------------------------|----------------------------------------------------------------------------------------------------|----------------------------------------------------------------------------------------------------|----------------------------------------------------------------------------------------------------|-----------------------------------------------|------------------------------------------------------|----------------------------|
| 🔒 หน้าแรค        | า ข้อมูลส่วนบุคคล                   | <ul> <li>การจัดการสิทธิให</li> </ul>                                                                                                    | ขับริการ 🍷                                                                                                    | คำแนะนำและข้อกำหนด                                                                                                    | ÷                                             |                                                      | 1                          |
| "ดำเนินการต่อ" ( | กลุ่มบริการ<br>บริการที่ต่องการ<br> | งรัทมต<br>ระบบงานตันธรัตร (RG)<br>ขอาของกันอ้างอ่าวะบะสับตรา<br>เปลาวามตัวสงที่ประเทศ<br>เรื่องรายต่างอ่างการ<br>เข้าการในส่างออนุกาต ECAR<br>บริการในส่างออนุกาต ECAR<br>บริการในส่างออนุกาต ECAR<br>ปริการให้ประกอบบริการ<br>Electronic Money Changer<br>3.2.5) หลังจาก<br>3.2.5) หลังจาก<br>เมืองรายเมื | รายเพ (BIBOF<br>มีเอร์เอา)<br>ประเทศ และ การใน<br>S - กม.ควบคุมฯ<br>S - ม.ป้องปราบฯ<br>ไม้นี้นให้ค<br>ไม้นี้มให้ค<br>เปลาะเทศไทย<br>ILAND | <sup>ล)</sup><br>สาราปได้กลับสำประเทศ<br>ลิกาปุ่ม <b>"+ เพิ่ง</b>                                                                                                    |                                               | ขอสิทธิ์การใช้บริ                                    | ร <b>้การ"</b> และคลิกปุ่ม |
|                  |                                     | ♠ หน้าแรก                                                                                                    | ข้อมูลส่วนบุคคล<br>กลุ่มบริการ [<br>ริการที่ต้องการ [<br>าารั้งง้านละบบ โม                                                                | การจัดการสิทธิไข้บริก<br>ห์หมด<br>แจ้งความประสงค์มีนองหุนันต่างประเท<br>] ยื่นแบบขจังความประสงค์<br>//<br>//<br>//<br>//<br>//<br>//<br>//<br>//<br>//<br>//<br>//<br>//<br>// | าร *<br>โ โ โ โ โ โ โ โ โ โ โ โ โ โ โ โ โ โ โ | คำแนะนำและข้อกำหนด 🤹 🗧<br>มีนำรายได้กลับเข้าประเทศ 💌 | 3 ออกจากบริการ             |

. คู่มือการใช้บริการระบบแจ้งความประสงค์เงินลงทุนในต่างประเทศและการไม่นำรายได้กลับเข้าประเทศผ่านบริการทางอิเล็กทรอนิกส์

3.3) ผู้ที่ลงทะเบียนใช้ "บริการทางอิเล็กทรอนิกส์" และ "บริการแจ้งความประสงค์

เงินลงทุนในต่างประเทศและการไม่นำรายได้กลับเข้าประเทศ" เรียบร้อยแล้ว

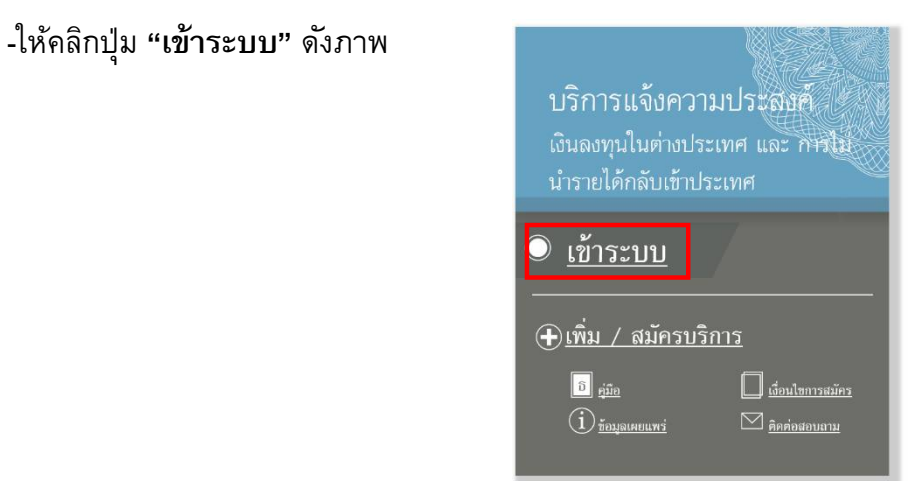

-หลังจากนั้นระบุ **"ชื่อที่ใช้เข้าระบบ"** และ **"รหัสผ่าน"** คลิกปุ่ม **"เข้าสู่ระบบ"** ดังภาพ

| เข้าสู่ระบเ | J              |      |          |
|-------------|----------------|------|----------|
| ชื่อง       | ที่ใช้เข้าระบบ | Test | ×        |
|             | รหัสผ่าน       |      |          |
|             |                | 12   | าสู่ระบบ |

ทั้งนี้ หากผู้ขอใช้บริการ "**ลืมชื่อผู้ใช้งาน**" สามารถคลิกเมนู **"ลืมชื่อผู้ใช้งาน**" หรือกรณี

**"ลืมรหัสผ่าน"** ก็สามารถคลิกเมนู **"ลืมรหัสผ่าน"** และกรอกข้อมูลเพื่อยืนยันตัวตน เพื่อเปิดใช้รหัสใหม่ได้

#### 2. การเข้าใช้บริการแจ้งความประสงค์เงินลงทุนในต่างประเทศผ่านบริการทางอิเล็กทรอนิกส์

เมื่อได้รับอนุมัติจาก ธปท. แล้ว

1. ไปที่ "บริการแจ้งความประสงค์เงินลงทุนในต่างประเทศ และการไม่นำรายได้กลับเข้าประเทศ" หรือ

คลิก link : <u>https://iservice.bot.or.th/</u> เพื่อเข้าสู่ระบบ "บริการแจ้งความประสงค์เงินลงทุนใน ต่างประเทศและการไม่นำรายได้กลับเข้าประเทศ" โดย คลิก "เข้าระบบ" ดังภาพ

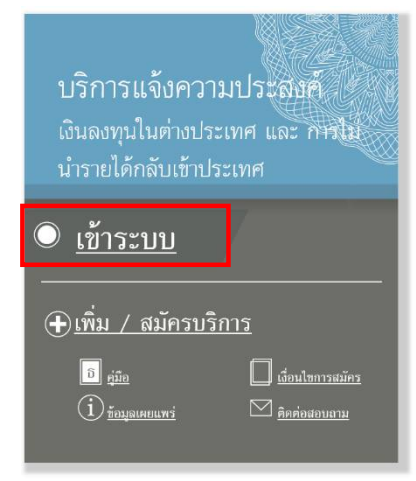

2. ระบบจะแสดงหน้าจอด้านล่าง ให้ใส่ "ชื่อที่ใช้เข้าระบบ" (username) และ "รหัสผ่าน" (password) และคลิก

| ปุ่ม เข้าสู่ระบบ | ธนาคารแห่งประเทศไทย<br>BANK OF THAILAND |                                               |                                    |
|------------------|-----------------------------------------|-----------------------------------------------|------------------------------------|
|                  |                                         | เข้าสู่ระบบ<br>ชื่อที่ใช้เข้าระบบ<br>รหัสผ่าน | เข้าสู่ระบบ<br>เรษัสผ่าน ♥ คำแนะนำ |

ทั้งนี้ หากผู้ขอใช้บริการ **"ลืมชื่อผู้ใช้งาน"** สามารถคลิกเมนู **"ลืมชื่อผู้ใช้งาน"** หรือกรณี **"ลืมรหัสผ่าน"** ก็สามารถคลิกเมนู **"ลืมรหัสผ่าน"** และกรอกข้อมูลเพื่อยืนยันตัวตน เพื่อเปิดใช้รหัสใหม่ได้

 ในหน้าจอ "ระบบแจ้งความประสงค์เงินลงทุนในต่างประเทศ และการไม่นำรายได้กลับเข้าประเทศ" ผู้ลงทะเบียนจะสามารถเลือกสถานะผู้ยื่นได้ 2 ลักษณะ ได้แก่

3.1 ยื่นในนามตัวเอง หมายถึง การยื่นในนามผู้ลงทะเบียน หรือผู้ประสานงาน ซึ่งผู้ยื่นจะได้รับแบบ รับทราบในนามผู้ลงทะเบียน หรือชื่อผู้ทำธุรกรรมในแบบรับทราบ จะเป็นชื่อผู้ลงทะเบียน หรือชื่อบุคคลธรรมดา ให้คลิกปุ่ม "ยื่นในนามตัวเอง" ดังภาพ

| ธนาคารแท่งประเทศไทย           |                                                                       |               |                                                          |
|-------------------------------|-----------------------------------------------------------------------|---------------|----------------------------------------------------------|
| ระบบแจงความประสงคเงินลงทุนในต | างประเทศ                                                              |               | ผู้จัดการบริการ Call Center : 0-2356-7799                |
| แบบแจ้งความประสงค์            |                                                                       |               | กลับหน้าแรก   ออกจากระบบ                                 |
| หบ้าแรก > <b>ปื้นแบบใหม่</b>  |                                                                       |               | ยินดีต่อนรับ คุณ                                         |
|                               | 💽 ยื่นในนามด้วเอง 🔿 ยื่นในนามนิดิบุคคล/ บุคคลธรรมดาอื่น 🛛 บุจก. กอไก่ | 🖌 แก้ไข/เพิ่ม | แด้มข้อมูลบริษัท/บุคคลธรรมดาที่ดำเนินการแทน              |
|                               | แบบแจ้งความประสงค์                                                    |               |                                                          |
|                               | 1. การลงทุนในกิจการที่ต่างประเทศ                                      | ยื่นแบบ       | <u>คู่มือแจ้งความประสงค์การลงทุน</u>                     |
|                               | <ol> <li>การให้กู้แก่กิจการที่ต่างประเทศ</li> </ol>                   | ยื่นแบบ       | <u>คู่มือแจ้งความประสงค์การให้กู้</u>                    |
|                               | <ol> <li>การลงทุนในดราสารในด่างประเทศ และอนุพันธ์</li> </ol>          | ยื่นแบบ       | <u>คู่มือแจ้งความประสงค์การลงทุนในตราสาร</u>             |
|                               | <ol> <li>การหักกลบลบหนี้ดู่ด้าหลายราย</li> </ol>                      | ยื่นแบบ       | <u>คู่มือแจ้งความประสงค์การหักกลบลบหนี้คู่ค้าหลายราย</u> |
|                               |                                                                       |               |                                                          |
|                               |                                                                       |               | © 2014 Bank of Thailand. All rights reserved.            |
|                               |                                                                       |               |                                                          |

ผู้ลงทะเบียนสามารถตรวจสอบความถูกต้องของชื่อผู้ลงทะเบียนอีกครั้ง โดยคลิกปุ่ม ซึ่งผู้ลงทะเบียนจะเห็นข้อมูลการลงทะเบียน กรณีข้อมูลไม่ถูกต้อง สามารถคลิกปุ่ม 💷 🕬 เพื่อแก้ไข ข้อมูลให้ถูกต้องก่อนดำเนินการต่อไป ดังภาพ

| ธนาคารแห่ง                      | งประเทศไทย                                      |                                     |                   |                                   |            |
|---------------------------------|-------------------------------------------------|-------------------------------------|-------------------|-----------------------------------|------------|
| ระบบแจ้งความประสงเ              | <sup>•</sup> เงินลงทุนในต <sup>่</sup> างประเทศ |                                     |                   | ผู้จัดการบริการ Call Center : 0-2 | 2356-7799  |
| แบบแจ้งความประสงค์              |                                                 |                                     |                   | กสับหน้าแรก                       | ออกจากระบบ |
| หน้าแรก                         |                                                 |                                     |                   | ยินดีต้อนรับ คุณ                  |            |
|                                 | ชื่อผู้ข                                        | ingรกรรม test                       | มาไขข้อมูล เพิ่มะ | ทิมข้อมูลปริษัท                   |            |
| รายละเอียดผู้ยื่นแบบแจ้งความประ | สงค์                                            |                                     |                   |                                   |            |
|                                 | ประเภทผู้ขอ :                                   | บุคคลธรรมดาผู้มีถิ่นที่อยู่ในประเทศ |                   |                                   |            |
| 1<br>1                          | ระเภทของรหัสอ้างอิง (Unique ID Type) :          | เลขประจำด้วประชาชน                  |                   |                                   |            |
|                                 | รหัสอ้างอิง (ID Code) :                         | 310111111111                        |                   |                                   |            |
|                                 | ศำนำหน้า (ไทย) :                                | ( <b>a</b>                          |                   |                                   |            |
|                                 | ชื่อ/ชื่อบริษัท (ใทย) :                         | ทดสอบ                               |                   |                                   |            |
|                                 | นามสกุล (ไทย) :                                 | ทดสอบ                               |                   |                                   |            |
|                                 | ศานาหน้า (อังกฤษ) :                             |                                     |                   |                                   |            |
|                                 | ชื่อ/ชื่อบริษัท (อังกฤษ) :                      | test                                |                   |                                   |            |
|                                 | นามสกุล (อังกฤษ) :                              | test                                |                   |                                   |            |
|                                 | สัดส่วนการถือหุ้นไทย : ต่างด้าว :               | 51:49                               |                   |                                   |            |
|                                 | ที่อยู่บีจจุบัน :                               | •                                   |                   |                                   |            |
|                                 | ประเทศผู้ขอ :                                   | ไทย                                 |                   |                                   |            |
|                                 | ประเภทธุรกิจ :                                  | 5                                   |                   |                                   |            |
|                                 |                                                 |                                     |                   |                                   |            |

3.2 **ยื่นในนามนิติบุคคล / แทน** หมายถึง การยื่นแทนนิติบุคคล หรือบุคคลอื่น ซึ่งผู้ยื่นจะได้รับแบบ รับทราบในนามนิติบุคคล หรือบุคคลอื่นที่ผู้ยื่นดำเนินการแทน ให้ดำเนินการตามข้อ 4.

แก้ไข/เพิ่มเติมข้อมูลบริษัท

# การยื่นในนามนิติบุคคล / แทน ให้ดำเนินการดังนี้

4.1 ให้เพิ่มข้อมูลนิติบุคคล โดยคลิกปุ่ม

แก้ไข/เพิ่มเติมข้อมูลบริษัท

# เพื่อกรอกข้อมูลนิติบุคคลที่จะยื่นแทน

#### ดังภาพ

| ชีมา                 | คารแท่งประเทศไทย                        |                                                   |                                           |
|----------------------|-----------------------------------------|---------------------------------------------------|-------------------------------------------|
| ระบบแจ้งความ         | มประสงค <b>์เงินลงทุนในต</b> ่างประเทศ  |                                                   | ผู้จัดการบริการ Call Center : 0-2356-7799 |
| แบบแจ้งความประส      | งค์                                     |                                                   | กลับหน้าแรก   ออกจากระบบ                  |
| หน้าแรก              |                                         |                                                   | ยินดีต้อนรับ คุณ                          |
|                      | ชื่อผู้1                                | าธุรกรรม test 💌 แก้ไขข้อมูล เพิ่มเติมข้อมูลบริษัท |                                           |
| รายละเอียดผู้ยื่นแบบ | นจังความประสงค์                         |                                                   |                                           |
|                      | ประเภทผู้ขอ                             | บุคคลธรรมตาผู้มีถิ่นที่อยู่ในประเทศ               |                                           |
|                      | ประเภทของรหัสอ้างอิง (Unique ID Type) : | เลขประจำดัวประชาชน                                |                                           |
|                      | รหัสอ้างอิง (ID Code) :                 | 310111111111                                      |                                           |
|                      | ศำนำหน้า (ไทย) :                        | -                                                 |                                           |
|                      | ชื่อ/ชื่อบริษัท (ใทย) :                 | ทดสอบ                                             |                                           |
|                      | นามสกุล (ไทย) :                         | ทดสอบ                                             |                                           |
|                      | ศำนำหน้า (อังกฤษ) :                     | -                                                 |                                           |
|                      | ชื่อ/ชื่อบริษัท (อังกฤษ) :              | test                                              |                                           |
|                      | นามสกุล (อังกฤษ) :                      | test                                              |                                           |
|                      | สัดส่วนการถือหุ้นไทย : ต่างด้าว :       | 51:49                                             |                                           |
|                      | ที่อยู่ปัจจุบัน :                       | -                                                 |                                           |
|                      | ประเทศผู้ขอ :                           | ไทย                                               |                                           |
|                      | ประเภทธุรกิจ :                          | a                                                 |                                           |
|                      |                                         |                                                   |                                           |

© 2014 Bank of Thailand. All rights reserved

4.2 ระบบจะแสดงหน้าจอ เพื่อให้ผู้ลงทะเบียนกรอกข้อมูล **"นิติบุคคล"** หรือ **"บุคคลอื่น"** ดังภาพ

| ธนาคารแท่งประเทศไทย                       |            |                                               |
|-------------------------------------------|------------|-----------------------------------------------|
| ระบบแจ้งความประสงค์เงินลงทุนในต่างปร      | าเทศ       | ผู้จัดการบริการ Call Center : 0-2356-7799     |
| แบบแจ้งความประสงค์                        |            | กลับหน้าแรก   ออกจากระบบ                      |
|                                           |            | ยินดีด้อนรับ คุณ                              |
| เพิ่มข้อมูลบริษัท                         |            |                                               |
| ประเภทผู้ขอ : *                           | "laiseu    |                                               |
| ประเภทของรหัสอ้างอิง (Unique ID Type) : * | -"listu    |                                               |
| รหัสอ้างอิง (ID Code) : *                 |            |                                               |
| ศาปาหบ้า (ไทย)∴*                          | (-=useur]  |                                               |
| ชื่อ/ชื่อบริษัท (ใทย) : *                 |            |                                               |
| นามสกุล (ใทย) :                           |            |                                               |
| คำป่าหน้า (อังกฤษ) :                      | -"hisu     |                                               |
| ชื่อ/ชื่อบริษัท (ฮังกฤษ) :                |            |                                               |
| นามสกุล (ฮังกฤษ) :                        |            |                                               |
| สัดส่วนการถือหุ้นไทย : ต่างด้าว :         |            |                                               |
| ที่อยู่บัจจุบัน :                         |            |                                               |
| ประเทศผู้ขอ : *                           | "liseli    |                                               |
| ประเภทธุรกิจ :                            | –µعةند"–   |                                               |
| กรุณาระบุข้อมูลที่มีเครื่องหมาย *         |            |                                               |
|                                           | Save Clear |                                               |
|                                           |            |                                               |
|                                           |            | © 2014 Bank of Thailand. All rights reserved. |

เมื่อกรอกข้อมูลครบถ้วนแล้วให้กดปุ่ม "Save" เพื่อบันทึกข้อมูลเข้าระบบ กรณีข้อมูลไม่ถูกต้องก็สามารถกดปุ่ม "Clear" เพื่อล้างข้อมูลออก และกรอกข้อมูลใหม่ได้

ทั้งนี้ ผู้ลงทะเบียน 1 ท่าน สามารถยื่นแทนนิติบุคคล / บุคคลอื่น ได้มากกว่า 1 นิติบุคคล หรือตามที่ ้ได้รับมอบหมายจากนิติบุคคล หรือบุคคลอื่นมอบหมายให้ดำเนินการแทน โดยต้องเพิ่มข้อมูลนิติบุคคล / บุคคลอื่น ตามขั้นตอนข้างต้น

5. เมื่อตรวจสอบข้อมูลผู้ลงทะเบียน และเพิ่มเติมข้อมูลนิติบุคคล / บุคคลอื่น ที่ต้องการดำเนินการแทน เรียบร้อย ให้ดำเนินการยื่นแบบตามวัตถุประสงค์ที่จะส่งเงินไปลงทุนในต่างประเทศ ดังนี้

5.1 คลิกเลือก **"คู่มือฯ"** ตามวัตถุประสงค์ที่ผู้ลงทะเบียนต้องการยื่นแบบ เพื่อนำไปอ่านประกอบการ กรอกข้อมูล ดังภาพ

| ธนาคารแห่งประเทศไทย                |                                                                    |               |                                                   |
|------------------------------------|--------------------------------------------------------------------|---------------|---------------------------------------------------|
| ระบบแจ้งความประสงค์เงินลงทุนในต่   | ้างประเทศ                                                          |               | ผู้จัดการบริการ Call Center : 0-2356-7799         |
| แบบแจ้งความประสงค์                 |                                                                    |               | กลับหน้าแรก   ออกจากระบบ                          |
| หน้าแรก > <mark>ยื่นแบบใหม่</mark> |                                                                    |               | ยินดีต่อนรับ คุณ                                  |
|                                    | 💽 ยื่นในนามตัวเอง 🔿 ยื่นในนามนิดิบุคคล/ บุคคลธรรมดาอื่น บจก. กอไก่ | 🖌 แก้ไข/เพิ่ม | เดิมข้อมูลบริษัท∕บุคคลธรรมดาที่ดำเนินการแทน       |
|                                    | แบบแจ้งความประสงค์                                                 |               |                                                   |
|                                    | 1. การลงทุนในกิจการที่ต่างประเทศ                                   | ยื่นแบบ       | <u>คู่มือแจ้งความประสงค์การลงทุน</u>              |
|                                    | <ol> <li>การให้กู้แก่กิจการที่ต่างประเทศ</li> </ol>                | ยื่นแบบ       | คู่มือแจ้งความประสงค์การให้กู้                    |
|                                    | <ol> <li>การลงทุนในตราสารในต่างประเทศ และอนุพันธ์</li> </ol>       | ยื่นแบบ       | <u>คู่มือแจ้งความประสงค์การลงทุนในตราสาร</u>      |
|                                    | <ol> <li>การหักกลบลบหนี้คู่ค้าหลายราย</li> </ol>                   | ยื่นแบบ       | คู่มือแจ้งความประสงค์การหักกลบลบหนี้คู่ค้าหลายราย |
|                                    |                                                                    |               |                                                   |
|                                    |                                                                    |               | © 2014 Bank of Thailand. All rights reserved.     |

5.2 กรณี**ยื่นในนามตัวเอง** ให้คลิกปุ่ม **"ยื่นในนามตัวเอง"** (ระบบจะตั้งค่าไว้ที่ปุ่ม "ยื่นในนามนิติ หลังรายการวัตถุประสงค์ที่จะส่งเงินไปลงทุนในต่างประเทศ ดังภาพ ยื่นแบบ

บุคคล/แทน") แล้วคลิกเลือก

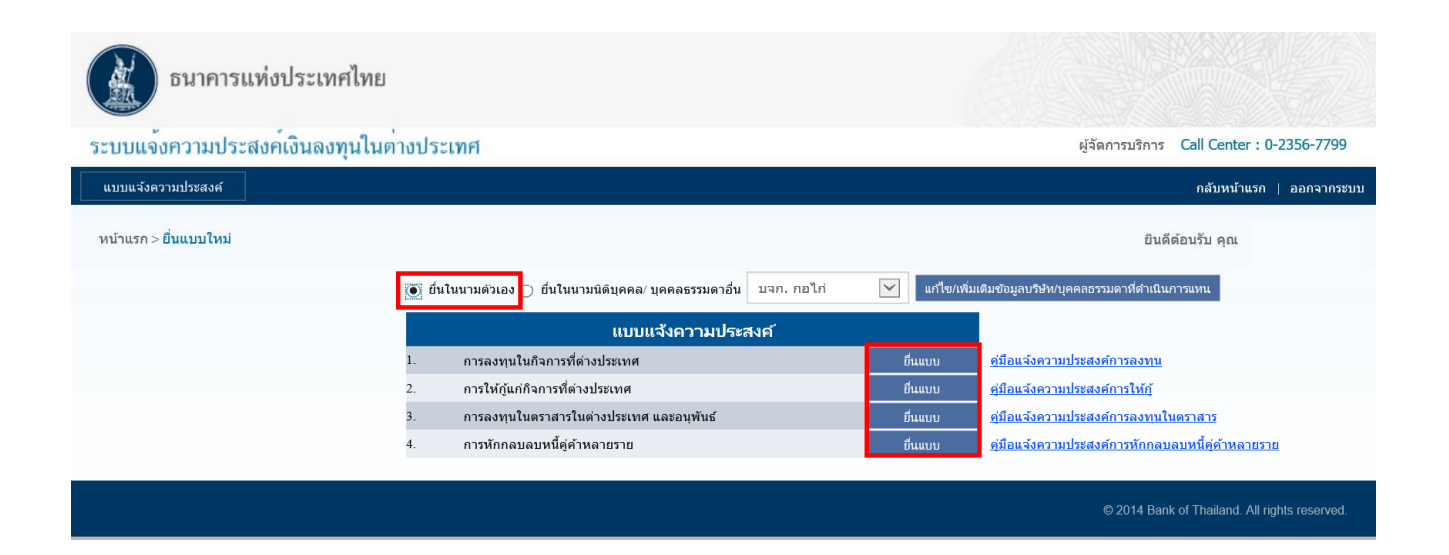

5.3 กรณียื่นในนามนิติบุคคล/แทน ให้คลิกปุ่ม "ยื่นในนามนิติบุคคล/แทน" (ระบบจะตั้งค่าไว้ที่ปุ่ม นี้) กรณีมีการเพิ่มข้อมูลนิติบุคคล/บุคคลอื่นไว้หลายราย สามารถเลือกชื่อนิติบุคคล/บุคคลอื่นที่จะยื่นแบบแทน โดยเลือกชื่อจาก drop down list หลังจากนั้นคลิกปุ่ม \_\_\_\_\_\_\_ ตามวัตถุประสงค์ที่จะส่งเงินไปลงทุนใน ต่างประเทศ ดังภาพ

| ธนาคารแห่งประเทศไทย                 |                                                                      |                |                                                          |
|-------------------------------------|----------------------------------------------------------------------|----------------|----------------------------------------------------------|
| ระบบแจงความประสงคเงินลงทุนในด       | างประเทศ                                                             |                | ผู้จัดการบริการ Call Center : 0-2356-7799                |
| แบบแจ้งความประสงค์                  |                                                                      |                | คลับหน้าแรก ∣ ออกจากระบบ                                 |
| หน้าแรก > ยื่ <mark>นแบบใหม่</mark> |                                                                      |                | ยินดีต้อนรับ คุณ                                         |
|                                     | 🔿 ยื่นในนามตัวเอง 💽 ยื่นในนามนิดิบุคคล/ บุคคลธรรมดาอื่น 🛛 บจก. กอไก่ | 💙 แร่ ไข/เพิ่ม | เต็มข้อมูลบรีษัท/บุคคลธรรมดาที่ด้าเนินการแทน             |
|                                     | แบบแจ้งความประสงค์                                                   |                |                                                          |
|                                     | 1. การลงทุนในกิจการที่ต่างประเทศ                                     | ยื่นแบบ        | <u>คู่มือแจ้งความประสงค์การลงทุน</u>                     |
|                                     | <ol><li>การให้ภู้แก่กิจการที่ต่างประเทศ</li></ol>                    | ยื่นแบบ        | <u>คู่มือแจ้งความประสงค์การให้กู้</u>                    |
|                                     | <ol> <li>การลงทุนในตราสารในต่างประเทศ และอนุพันธ์</li> </ol>         | ยื่นแบบ        | <u>คู่มือแจ้งความประสงค์การลงทุนในตราสาร</u>             |
|                                     | 4. การหักกลบลบหนี้คู่คำหลายราย                                       | ยื่นแบบ        | <u>ตู่มือแจ้งความประสงศ์การหักกลบลบหนี้คู่ค้าหลายราย</u> |
|                                     |                                                                      |                | © 2014 Bank of Thailand. All rights reserved.            |

 ในหน้าจอกรอกข้อมูลแจ้งความประสงค์ (ข้อ 1-4) เมื่อกรอกข้อมูลแล้วเสร็จ สามารถเลือกดำเนินการได้ 2 แบบ ได้แก่

6.1 พักไว้ก่อน โดยเลือกปุ่ม Save Draft ซึ่งผู้สามารถเรียกข้อมูลกลับมาแก้ไขได้ หรือ

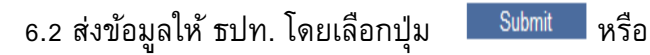

6.3 กรณีข้อมูลไม่ถูกต้อง และต้องการกรอกข้อมูลส่วนใหญ่ใหม่ สามารถล้างข้อมูลออก โดยเลือก

| ปุ่ม <sup>Clear</sup> ดังภาพ                                                                                      |
|----------------------------------------------------------------------------------------------------|
| นโยบาย                                                                                                    |
| นโยบายการบริหารความเสี่ยงด้านอัตราแลกเปลี่ยน (ร้อยละของเงินที่ส่งไปลงทุน) :                                       |
| นโยบายปรับสัดส่วนการบริหารความเสี่ยงในอนาคต: 💿 มี 🔿 ไม่มี                                                         |
| กรุณาระบุข้อมูลที่มีเคร็งหมาย *                                                                                   |
| Save Draft Submit Clear                                                                                           |
| ©2012 Bank of Thailand. All rights reserved.<br>Best viewed with IE 8.0 or higher at 1024 x768 screen resolution. |
|                                                                                                    |

ทั้งนี้ การกรอกข้อมูล "จำนวนเงิน"

-หน่วยในการกรอกข้อมูล จะเป็นหน่วย : <u>ล้ำน</u>เหรียญสหรัฐอเมริกา หรือเทียบเท่า

-ให้ระบุจำนวนเงินเต็ม โดย<u>ไม่มี</u>จุดทศนิยม

7. เมื่อต้องการ "แก้ไขแบบจาก Draft" หรือ "แก้ไขแบบที่ยื่นแล้ว" หรือ "ยื่นแบบต่อเนื่อง" ให้คลิกเมนู
 "ยื่นแบบที่บันทึกไว้ / ยื่นแบบต่อเนื่อง / แก้ไขแบบ" (ด้านบน) ดังภาพ

| ธนาคารแห่งประเทศไทย                                              |                                                                            |               |                                                          |
|------------------------------------------------------------------|----------------------------------------------------------------------------|---------------|----------------------------------------------------------|
| ระบบแจ้งความประสงค์เงินลงทุนในต่                                 | งประเทศ                                                                    |               | ผู้จัดการบริการ Call Center : 0-2356-7799                |
| แบบแจ้งความประสงค์                                               |                                                                            |               | กลับหน้าแรก   ออกจากระบบ                                 |
| อื่นแบบใหม่<br>อื่นแบบที่บับทึกไว้ / อื่นแบบต่อเนื่อง / แก้ไขแบบ |                                                                            |               | ยินดีด้อนรับ คุณ                                         |
|                                                                  | 🔿 ขึ้นในนามตัวเอง 💽 ขึ้นในนามนิดีบุคคล/ บุคคลธรรมดาอื่น <b>บจก. กอไ</b> ก่ | 🗸 แก้ไข/เพิ่ม | เดิมข้อมูลบริษัท/บุคคลธรรมดาที่ดำเนินการแทน              |
|                                                                  | แบบแจ้งความประสงค์                                                         |               |                                                          |
|                                                                  | 1. การลงทุนในกิจการที่ต่างประเทศ                                           | ยื่นแบบ       | <u>ดู่มือแจ้งความประสงศ์การลงทุน</u>                     |
|                                                                  | <ol> <li>การให้ภู้แก่กิจการที่ต่างประเทศ</li> </ol>                        | ยื่นแบบ       | <u>คู่มือแจ้งความประสงศ์การให้กู้</u>                    |
|                                                                  | <ol> <li>การลงทุนในตราสารในต่างประเทศ และอนุพันธ์</li> </ol>               | ยื่นแบบ       | <u>คู่มือแจ้งความประสงค์การลงทุนในตราสาร</u>             |
|                                                                  | <ol> <li>การหักกลบลบหนี้คู่ค้าหลายราย</li> </ol>                           | ยื่นแบบ       | <u>คู่มือแจ้งความประสงค์การหักกลบลบหนี้คู่ค้าหลายราย</u> |
|                                                                  |                                                                            |               |                                                          |
|                                                                  |                                                                            |               | © 2014 Bank of Thailand. All rights reserved.            |

7.1 ระบบจะแสดงหน้าจอ ให้ผู้ลงทะเบียนค้นหาแบบที่เคยบันทึกหรือลงทะเบียนไว้ โดยการค้นหา ผู้ลงทะเบียนสามารถระบุ **"เลขที่แบบแจ้งความประสงค์"** หรือ **"วันที่ยี่นแบบ"** หรือ "**ประเภทแบบแจ้ง** ความประสงค์" แล้วกดปุ่ม **"ค้นหา"** ดังภาพ

| ธนาคารแท่งประเทศไทย                      |            |                                               |
|------------------------------------------|------------|-----------------------------------------------|
| ระบบแจ้งความประสงค์เงินลงทุนในต่างประเทศ |            | ผู้จัดการบริการ Call Center : 0-2356-7799     |
| แบบแจ้งความประสงค์                       |            | กลับหน้าแรก   ออกจากระบบ                      |
| หน้าแรก > ยื่นแบบต่อเนื่อง / แก้ไขแบบ    |            | ยินดีด้อนรับ คุณ                              |
| เลขที่แบบแจ้งความประสงค์                 |            |                                               |
| วันที่ยื่นแบบ                            |            |                                               |
| ประเภทแบบแจ้งความประสงค์                 | ใม่ระบุ    |                                               |
|                                          | ล้าง ดันหา |                                               |
|                                          |            |                                               |
|                                          |            | © 2014 Bank of Thailand. All rights reserved. |

7.2 ระบบจะแสดงหน้าจอ ข้อมูลที่ผู้ลงทะเบียนเคยดำเนินการไว้ว่ามี "สถานะ" อย่างไร เช่น

 กรณี Save Draft ไว้ ระบบจะแสดงสถานะเป็น "บันทึก" ซึ่งหมายถึงข้อมูลยังมิได้ถูกจัดส่ง
 มาที่ ธปท. หากผู้ลงทะเบียนต้องการส่งข้อมูลที่บันทึกไว้ดังกล่าวมาให้ ธปท. ผู้ลงทะเบียนจะต้องคลิกที่เลขที่
 "เลขที่แบบแจ้งความประสงค์" ซึ่งระบบจะแสดงข้อมูลที่เคยบันทึกไว้แล้ว ดังภาพ และขอให้คลิกปุ่ม

ด้านล่างแบบฟอร์ม เพื่อจัดส่งข้อมูลดังกล่าวให้ ธปท. ดำเนินการออกแบบรับทราบต่อไป

| ธนาคารแท่งประเทศไ                     | ทย                   |                             |                      |                                          |                 |                     |                |                 |
|---------------------------------------|----------------------|-----------------------------|----------------------|------------------------------------------|-----------------|---------------------|----------------|-----------------|
| ระบบแจ้งความประสงค์เงินลงทุน          | ในต่างประเทศ         |                             |                      |                                          | ស្ទ័ង័ត្        | ารบริการ            | Call Center    | : 0-2356-7799   |
| แบบแจ้งความประสงค์                    |                      |                             |                      |                                          |                 |                     | กลับหน้าแ      | รก   ออกจากระบบ |
| หน้าแรก > ยื่นแบบต่อเนื่อง / แก้ไขแบบ |                      |                             |                      |                                          |                 | Ē                   | นดีต้อนรับ คุะ | ຄ.              |
|                                       | เลขที่แบบแจ้งความประ | สงค์                        |                      |                                          |                 |                     |                |                 |
|                                       | วันที่ยื่น           | 4 <b>UU</b>                 |                      |                                          |                 |                     |                |                 |
| ปร                                    | ระเภทแบบแจ้งความประ  | สงค์ การลง                  | ทุนในตราสารในต่างประ | ะเทศ และอนุพันธ์                         |                 |                     |                |                 |
|                                       |                      |                             | ล้าง                 | ค้นหา                                    |                 |                     |                |                 |
|                                       |                      |                             |                      |                                          |                 |                     |                |                 |
| เลขที่แบบแจ้งความประสงค์              | วันที่ยื่นแบบ        | ชื่อผู้ติ <mark>ดต่อ</mark> | เบอร์โทรศัพท์        | แบบแจ้งความประสงค์                       | สถานะ           | <mark>แก้ไ</mark> ข | ยกเลิก         | หมายเหตุ        |
| TP_20150223_00037                     | 23/02/2558           |                             | 0819372333           | การลงทุนในตราสารในต่างประเทศ และอนุพันธ์ | บันทึก          | V                   | 0              |                 |
| TP_20150220_00036                     | 20/02/2558           |                             | 0819372333           | การลงทุนในดราสารในต่างประเทศ และอนุพันธ์ | พิมพ์แบบรับทราบ | V                   | 0              |                 |

8. เมื่อผู้ลงทะเบียน Submit ข้อมูลให้ ธปท. เรียบร้อยแล้ว ถือว่ามีการจัดส่งข้อมูลให้ ธปท. ดำเนินการแล้ว หลังจากขอให้รอ e-mail ตอบกลับ โดยมีตัวอย่างการแจ้งผลการรับทราบการลงทุนในตราสารในต่างประเทศ และอนุพันธ์ ดังภาพ

| 🕞 🕼 🤊 ปี 🖉 🔿 🗧                                                                                                    |  |  |  |  |  |  |  |
|----------------------------------------------------------------------------------------------------|--|--|--|--|--|--|--|
| Message Insert Options Format Text Developer                                                                                                    |  |  |  |  |  |  |  |
| A Cut       Browallial • 16 • A * · I = · I = · I · I · I · I · I · I · I                                                                                                    |  |  |  |  |  |  |  |
| Culposard of Easic text of Names Induce of Options of Proofing                                                                                                    |  |  |  |  |  |  |  |
| From O Thai Abroad Requirement                                                                                                    |  |  |  |  |  |  |  |
| Send ยุ้ชั้นแจ้งความประสงศ์                                                                                                    |  |  |  |  |  |  |  |
|                                                                                                    |  |  |  |  |  |  |  |
| Subject: แจ้งหลาวรรับทราบการลงทุนในสราชารในต่างประเทศ และอนุดันธ์                                                                                                    |  |  |  |  |  |  |  |
| Attached: Tipia Procedure.pdf (123 KB)                                                                                                    |  |  |  |  |  |  |  |
| เรียนขอเรียนว่าสามารถพิมพ์แบบรับทราบได้ ตาม link ที่แนบมา<br>https://efsi-wb-d1.testibot.or.th/secure/RQPIA_App/Ul/Main/ListRequestForm.aspx?RefNo=TP_20150223_00037<br>ทั้งนี้ การทำธุรกรรมที่มีวงเงินดั้งแต่ 10 ล้านดอลลาร์ สรอ. ให้แจ้งการทำธุรกรรมผ่านระบบแจ้งความประสงค์ในหัวข้อ "รายงานการทำธุรกรรมเงินตราต่างประเทศ 10 ล้าน USD" ก่อนทำธุรกรรม 3 วันทำการ<br>กรณีท่านเป็นผ้องทนรายใหม่ เพื่ออำนวยความสะดวกในการจักษังข้อมอเงินองทนในตราสารในต่างประเทศ และอนพันธ์ ให้ ธาไท |  |  |  |  |  |  |  |
| ธปท. ขอส่งขั้นตอนการเครียมการ โดยมีรายละเอียดตาม file แนบ มาให้ท่าน เพื่อดำเนินการขอใช้บริการส่งข้อมูลดังกล่าว และหากท่านมีข้อสงสัยโปรดสอบถามไปที่โทรศัพท์ 02-356-7422                                                                                                    |  |  |  |  |  |  |  |
| ขอแสดงความนับถือ                                                                                                    |  |  |  |  |  |  |  |
| ฝ่ายนโยบายและกำกับการแลกเปลี่ยนเงิน                                                                                                    |  |  |  |  |  |  |  |
| ธนาคารแห่งประเทศไทย                                                                                                    |  |  |  |  |  |  |  |
| Call Center : 0-2356-7799                                                                                                    |  |  |  |  |  |  |  |
| E-mail : Reginvestment@bot.or.th                                                                                                    |  |  |  |  |  |  |  |
|                                                                                                    |  |  |  |  |  |  |  |

 ผู้ลงทะเบียนสามารถพิมพ์แบบรับทราบได้จาก link ตาม e-mail โดยเมื่อคลิก link ระบบจะแสดงหน้าจอ ที่แสดงรายละเอียดข้อมูลบางส่วน และสถานะ "พิมพ์แบบรับทราบ"

9.1 ผู้ลงทะเบียนสามารถพิมพ์ **"แบบรับทราบ"** โดยคลิก **"เลขที่แบบแจ้งความประสงค์"** ดังภาพ

| ธนาคารแห่งประเทศไทย                           |                                |                                          |                   |                     |                     |
|-----------------------------------------------|--------------------------------|------------------------------------------|-------------------|---------------------|---------------------|
| ระบบแจ้งความประสงค์เงินลงทุนในต่างประเทศ      |                                |                                          | ผู้จัดการบริกา    | 5 Call Center       | : 0-2356-7799       |
| แบบแจ้งความประสงค์                            |                                |                                          |                   | กลับหน้าแ           | รก   ออกจากระบบ     |
| พบ้าแรก > ขึ้นแบบต่อเนื่อง / แก้ใขแบบ         |                                |                                          |                   | ยินดีด้อนรับ คุเ    | u                   |
| เลขที่แบบแจ้งความประสงค์                      | TP_20150223_00037              |                                          |                   |                     |                     |
| วันที่ยื่นแบบ                                 |                                |                                          |                   |                     |                     |
| ประเภทแบบแจ้งความประสงค์                      | ไม่ระบุ                        | ×                                        |                   |                     |                     |
|                                               | ล้าง                           | ค้นหา                                    |                   |                     |                     |
| เลขที่แบบแจ้งความประสงค์ วันที่ยื่นแบบ ชื่อยุ | <b>ผู้ติดต่อ เบอร์โทรศัพท์</b> | แบบแจ้งความประสงค์                       | สถานะ แก้"        | ไข ยกเลิก           | หมายเหตุ            |
| TP_20150223_00037 23/02/2558                  | 0819372333                     | การลงทุนในตราสารในต่างประเทศ และอนุพันธ์ | พิมพ์แบบรับทราบ 🕼 |                     |                     |
|                                               |                                |                                          |                   |                     |                     |
|                                               |                                |                                          | © 2014 E          | lank of Thailand. A | Il rights reserved. |

9.2 ระบบจะแสดงหน้าจอ "แบบรับทราบ" โดยให้คลิกปุ่ม 🖬 🖬 เพื่อพิมพ์แบบรับทราบ ดังภาพ

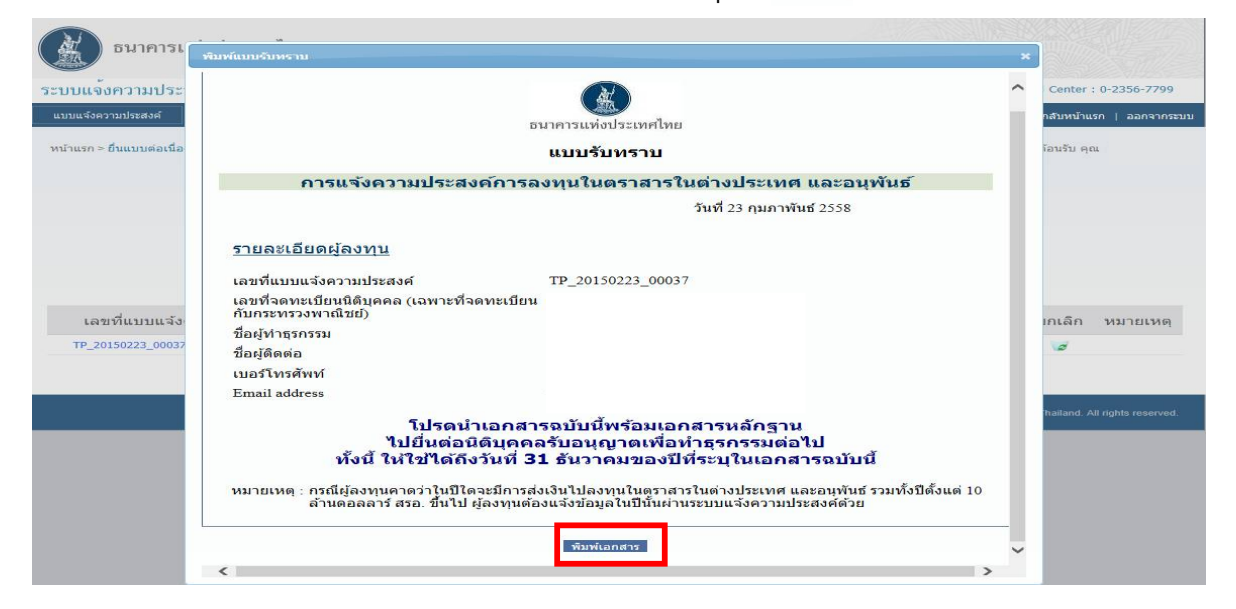

กรณีผู้ลงทะเบียนมีการแจ้งความประสงค์หลายครั้ง ผู้ลงทะเบียนจะเห็นเลขที่แบบแจ้งความประสงค์ หลายรายการ ซึ่งผู้ลงทะเบียนสามารถเลือกพิมพ์ **"แบบรับทราบ"** ได้จากเลขที่แบบแจ้งความประสงค์ตาม ความต้องการ 10. กรณีที่ผู้ลงทะเบียน <u>sum</u> ข้อมูลมาให้ ธปท. แล้ว หรือ ธปท. ได้ออกแบบรับทราบให้แล้ว รายการ ดังกล่าว จะอยู่ในสถานะ "พิมพ์แบบรับทราบ" หากผู้ลงทะเบียนพบข้อมูลว่า ข้อมูลดังกล่าวไม่ถูกต้อง ผู้ลงทะเบียนสามารถแก้ไขได้โดยไปที่ "ยื่นแบบที่บันทึกไว้/ยื่นแบบต่อเนื่อง/แก้ไขแบบ" เพื่อแก้ไข ข้อมูลให้ถูกต้อง โดยมีขั้นตอนสรุป ดังภาพ

| ธนาคารแท่งประเทศไทย                               |       |                                                                              |      |              |                                        |                            |               |
|---------------------------------------------------|-------|------------------------------------------------------------------------------|------|--------------|----------------------------------------|----------------------------|---------------|
| ระบบแจ้งความประสงค์เงินลงทุนในต่                  | ้างปร | ะเทศ                                                                         |      |              | ผู้จัดการบริการ                        | Call Center : 0-2          | 2356-7799     |
| แบบแจ้งความประสงค์                                |       |                                                                              |      |              |                                        | กลับหน้าแรก ∣              | ออกจากระบบ    |
| ยื่นแบบใหม่                                       |       |                                                                              |      |              |                                        |                            |               |
| ยื่นแบบที่บันทึกไว้ / ยื่นแบบต่อเนื่อง / แก้ไขแบบ |       |                                                                              |      |              | ยินดี                                  | ด้อนรับ คุณ                |               |
|                                                   | () ยำ | งในนามตัวเอง <b>เ</b> ยื่นในนามนีตีบุคคล/ บุคคลธรรมดาอื่น <b>บจก. กอไ</b> ก่ | ~    | แก้ไข/เพิ่มเ | เดิมข้อมูลบริษัท/บุคคลธรรมดาที่ดำเนินก | การแทน                     |               |
|                                                   |       | แบบแจ้งความประสงค์                                                           |      |              |                                        |                            |               |
|                                                   | 1.    | การลงทุนในกิจการที่ต่างประเทศ                                                | ยื่น | ແນນ          | <u>ค่มือแจ้งความประสงค์การลงทุน</u>    |                            |               |
|                                                   | 2.    | การให้กู้แก่กิจการที่ต่างประเทศ                                              | ยื่น | ແນນ          | <u>คู่มือแจ้งความประสงค์การให้กู้</u>  |                            |               |
|                                                   | 3.    | การลงทุนในตราสารในต่างประเทศ และอนุพันธ์                                     | ยื่น | ແນນ          | <u>คู่มือแจ้งความประสงค์การลงทุนใน</u> | <u>นตราสาร</u>             |               |
|                                                   | 4.    | การหักกลบลบหนี้คู่ค้าหลายราย                                                 | ยื่น | ແນນ          | <u>คู่มือแจ้งความประสงค์การหักกลบ</u>  | <u>ลบหนี้คู่ค้าหลายราย</u> |               |
|                                                   |       |                                                                              |      |              |                                        |                            |               |
|                                                   |       |                                                                              |      |              | © 2014 Bank                            | k of Thailand. All righ    | hts reserved. |

| ธนาคารแห่งประเทศไทย                                                   | <b>ค้นหาข้อมูลที่ดำเนินการไว้</b>                      |                                               |
|-----------------------------------------------------------------------|--------------------------------------------------------|-----------------------------------------------|
| ระบบแจ้งความประสงค์เงินลงทุนในต่างประเทศ                              |                                                        | ผู้จัดการบริการ Call Center : 0-2356-7799     |
| แบบแจ้งความประสงค์                                                    |                                                        | กลับหน้าแรก   ออกจากระบบ                      |
| หน้าแรก > ยืนแบบต่อเนื่อง / แก้ไขแบบ                                  |                                                        | ยินดีต้อนรับ คุณ                              |
| เดขที่แบบแจ้งความประสงค์<br>วินที่ยิ่งแบบ<br>ประเภทแบบแจ้งความประสงค์ | แม่ระบุ<br>ส้าง ดับหา                                  |                                               |
|                                                                       |                                                        | © 2014 Bank of Thailand. All rights reserved. |
| ธมาคารแห่งประเทศไทย                                                   | ระบบจะแสดงสถาหะของข้อมูล                               |                                               |
| ระบบแจ้งความประสงค์เงินลงทุนในต่างประเทศ                              |                                                        | ผู้จัดการบริการ Call Center : 0-2356-7799     |
| แบบแจ้งความประสงค์                                                    |                                                        | กลับหน้าแรก   ออกจากระบบ                      |
| หน้าแรก > ยื่นแบบต่อเนื่อง / แก้ไขแบบ                                 |                                                        | ยืนดีต้อนรับ คุณ                              |
| เลขที่แบบแจ้งความประสงค์                                              |                                                        |                                               |
| วันที่ยืนแบบ                                                          |                                                        |                                               |
| ประเภทแบบแจ้งความประสงค์ กา                                           | รลงทุนในตราสารในต่างประเทศ และอนุทันธ์ 💌<br>ล่าง ตันหา |                                               |

0819372333

0819372333

การลงทุนในดราสารในด่างประเทศ และอนุพันธ์

การองทนในตราสารในต่างประเทศ และอนพันเ

บันทึก

พ้แบบรับ

1

1

0

23/02/2558

20/02/2558

TP\_20150223\_00037

TP\_20150220\_00036

จากหน้าจอแสดงสถานะของการยื่นแบบดังภาพข้างต้น ผู้ลงทะเบียนสามารถดำเนินการได้ดังนี้ 10.1 กรณีข้อมูลที่ดำเนินการไว้ไม่ถูกต้องบางส่วน สามารถ **"แก้ไข"** หรือ "**ปรับปรุงข้อมูลให้เป็น ปัจจุบัน"** โดยคลิกไปที่บรรทัดที่ต้องการแก้ไข และคลิกปุ่ม 📝 ดังภาพ

| ธนาคารแท่งประเทศไทย                                                 |                                |                                    |                   |                          |  |  |
|---------------------------------------------------------------------|--------------------------------|------------------------------------|-------------------|--------------------------|--|--|
| ระบบแจ้งความประสงค์เงินลงทุนในต่างประเทศ ผู้จัดการบริการ Call Cen   |                                |                                    |                   |                          |  |  |
| แบบแจ้งความประสงค์                                                  |                                |                                    |                   | กลับหน้าแรก   ออกจากระบบ |  |  |
| หน้าแรก > ยื่นแบบต่อเนื่อง / แก้ไขแบบ                               |                                |                                    | ນີາ               | เด็ต้อนรับ คุณ           |  |  |
| เลขที่แบบแจ้งความประสงค์                                            |                                |                                    |                   |                          |  |  |
| วันที่ยื่นแบบ                                                       |                                |                                    |                   |                          |  |  |
| ประเภทแบบแจ้งความประสงค์ การลงทุนในตราสารในต่างประเทศ และอนุพันธ์ 🗸 |                                |                                    |                   |                          |  |  |
|                                                                     | ล้าง                           | ดันหา                              |                   |                          |  |  |
| เลขที่แบบแจ้งความประสงค์ วันที่ยื่นแบบ ชื่อผ                        | ้ติดต่อ เบอร์โทรศัพท์ แบ       | บแจ้งความประสงค์                   | สถานะ แก้ไข       | ยกเลิก หมายเหตุ          |  |  |
| TP_20150223_00037 23/02/2558 หรือร                                  | ณ ปั่นโด 0819372333 การลงทุนใน | เตราสารในต่างประเทศ และอนุพันธ์    | บันทึก 📂          | 6                        |  |  |
| TP_20150220_00036 20/02/2558 ทวีวร                                  | ณ ปั่นโด 0819372333 การลงทุนให | เดราสารในต่างประเทศ และอนุพันธ์ ที | จิมพ์แบบรับทราบ 📝 | 1                        |  |  |

10.2 กรณีข้อมูลที่ดำเนินการไว้ไม่ถูกต้อง เช่น ต้องการยื่นแบบในนามนิติบุคคล แต่ยื่นแบบมาในนาม บุคคลธรรมดา หรือยื่นแบบผิดนิติบุคคล (กรณีมีหลายนิติบุคคลแล้วเลือกชื่อนิติบุคคลที่จะยื่นแบบไม่ถูกต้อง) หรือยื่นแบบผิดวัตถุประสงค์ ควรแก้ไขโดยการ "ยกเลิก" หรือคลิกปุ่ม 🥃 ดังภาพ

| ธนาคารแท่งประเทศไ                                                                | ทย                 |               |                              |                                          |                 |       |                |                 |
|----------------------------------------------------------------------------------|--------------------|---------------|------------------------------|------------------------------------------|-----------------|-------|----------------|-----------------|
| ระบบแจ้งความประสงค์เงินลงทุนในต่างประเทศ ผู้จัดการบริการ Call Center : 0-2356-77 |                    |               |                              |                                          |                 |       |                | : 0-2356-7799   |
| แบบแจ้งความประสงค์                                                               |                    |               |                              |                                          |                 |       | กลับหน้าแ      | รก   ออกจากระบบ |
| หน้าแรก > ยื่นแบบต่อเนื่อง / แก้ไขแบบ                                            |                    |               |                              |                                          |                 | 0     | นดีต้อนรับ คุเ | u               |
| เลขที่แบบแจ้งความประสงค์<br>วันที่อื่นแบบ                                        |                    |               |                              |                                          |                 |       |                |                 |
| 1                                                                                | ระเภทแบบแจ้งความปร | ะสงค์ การลงา  | ทุนในตราสารในต่างประ<br>ล้าง | ะเทศ และอนุพันธ์                         |                 |       |                |                 |
| เลขที่แบบแจ้งความประสงค์                                                         | วันที่ยื่นแบบ      | ชื่อผู้ติดต่อ | เบอร์โทรศัพท์                | แบบแจ้งความประสงค์                       | สถานะ           | แก้ไข | ยกเลิก         | หมายเหตุ        |
| TP_20150223_00037                                                                | 23/02/2558         | ทวีวรรณ ปันโด | 0819372333                   | การลงทุนในตราสารในต่างประเทศ และอนุพันธ์ | บันทึก          |       | ø              |                 |
| TP_20150220_00036                                                                | 20/02/2558         | ทวีวรรณ ปันโด | 0819372333                   | การลงทุนในดราสารในต่างประเทศ และอนุพันธ์ | พิมพ์แบบรับทราบ | F     | 0              |                 |

หลังจากนั้น ผู้ลงทะเบียนจึงยื่นแบบที่ต้องการเข้ามาในระบบใหม่อีกครั้งตามกระบวนการยื่นแบบข้างต้น

กรณีมีคำถามเพิ่มเติม กรุณาติดต่อ ฝ่ายนโยบายและกำกับการแลกเปลี่ยนเงิน ธนาคารแห่งประเทศไทย โทร. 0 2356 7799 ตุลาคม 2562